# CHAPTER 4 MAINTENANCE

## **4.1 INTRODUCTION**

This chapter contains general flight-line maintenance and troubleshooting procedures for installations interfaced to WX-1000/SKY497 display or an alternate display. Removal of components is on condition of failure. Troubleshooting is intended to aid in isolating failures to a defective assembly. Each time the TRC, directional antenna, or directional antenna cables (including connectors) are replaced, the TRC must be calibrated to the directional antenna (refer to paragraph 4.4.1).

## **4.2 CONTINUED AIRWORTHINESS**

No scheduled maintenance is required to ensure continued airworthiness.

## **4.3 PERIODIC MAINTENANCE**

At regular inspection intervals, do the periodic maintenance procedures of paragraph 4.3.1 thru 4.3.3.

## 4.3.1 WX-1000/SKY497 Display

- 1. Check that indicator cable is properly mated and secured.
- 2. Check to ensure unit is properly placed and secured to the instrument panel.

## CAUTION

Do not use cleaning solvents on the viewing face.

3. Check face-plate for cleanliness. Wipe the viewing face with a damp lint-free, static-free cloth. If necessary, clean with a soft cloth moistened with a mild solution of soap and water. Take care to prevent cleaning solution from running down inside the case.

## 4.3.2 TRC

- 1. Check that connectors are properly mated and secure.
- 2. Check to ensure that the hold-down knobs on the mounting tray are secured to the TRC.

## 4.3.3 Antenna

1. Check for dents, cracks, and punctures.

# CAUTION

Do not paint the antennas. Do not use cleaning solvents on the antennas.

- 2. Remove all dirt and grease from surface areas. Clean with a soft cloth moistened with mild soap and water.
- 3. Visually inspect sealant around the antenna base. Reapply sealant if required.

### 4.4 SERVICE MENU

The Service Menu is intended as an aid in installing, testing and troubleshooting the SKY497. Service Menu items are to be used only for testing and troubleshooting an installation. The Service Menu is not intended to be used by the pilot during normal system operation. When interfaced to an alternate display the service menu functions must be performed by using an RS-232 terminal device, see appendix D for operating instructions.

The Service Menu is accessed by holding soft-keys (1) and (2) (the left two buttons) depressed as the system is turned on. Hold the buttons until the Service Menu is displayed. The Service Menu is shown in figure 4-1.

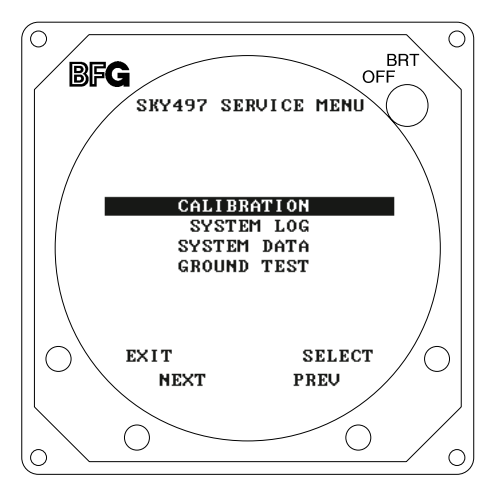

Figure 4-1. Service Menu

The buttons perform the following operations:

- EXIT causes the system to exit the Service Menu and run the power on self-test.
- **SELECT** selects the highlighted item.
- **PREV** steps to the previous item.
- **NEXT** steps to the next item.

The Service Menu provides the following choices:

- Calibration
- System Log
- System Data
- Ground Test (Available only if squat switch input indicates aircraft is on the ground.)

The individual menu items are explained in the following paragraphs.

## NOTE

Service Menu screens are shown for documentation purposes only. Each system may be configured differently and live data will correspond to the sensors installed in a particular aircraft..

### 4.4.1 Calibration

## NOTE

Ensure transponder is in standby while doing calibration.

Each time the TRC, directional antenna, or any of the directional antenna cables (including connectors) have been repaired or replaced the TRC must be calibrated. Calibration is accessed by selecting that option from the Service Menu (i.e., press **SELECT** with **Calibration** high-lighted). The initial calibration screen (see figure 4-2) shows the current calibration value in degrees. Calibration can be performed with the terminal device by using the Cal command.

### NOTE

If the TRC has never been calibrated, the current calibration value will be displayed as 999.

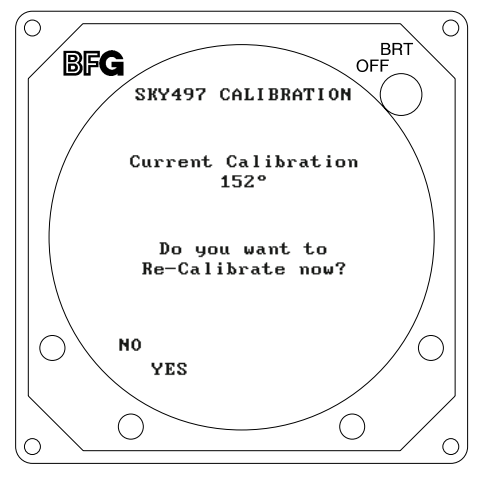

Figure 4-2. Calibration Screen

Press **YES** to calibrate; press **NO** to return to the Service Menu. Soft-keys (3) and (4) are not used. During the calibration procedure, the message "**Re-Calibrating...**" will be displayed.

After a successful calibration, both old and new calibration values will be displayed (as shown in figure 4-3). Press **EXIT** to return to the Service menu. Soft-keys **(2)**, **(3)**, and **(4)** are not used.

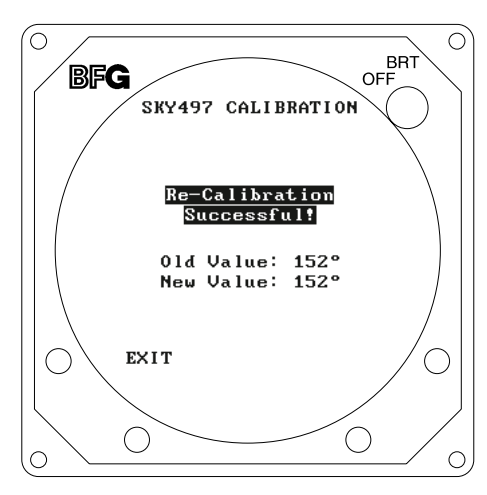

Figure 4-3. Successful Re-Calibration

The calibration value (000-359) is derived from a variety of measurements. Specific values are meaningless however, in a failed TRC, a varying spread may indicate problems with the directional antenna system (antenna, cables, or connectors) or the TRC.

If the calibration failed, the message "Re-calibration Failed!" will be display (see figure 4-4).

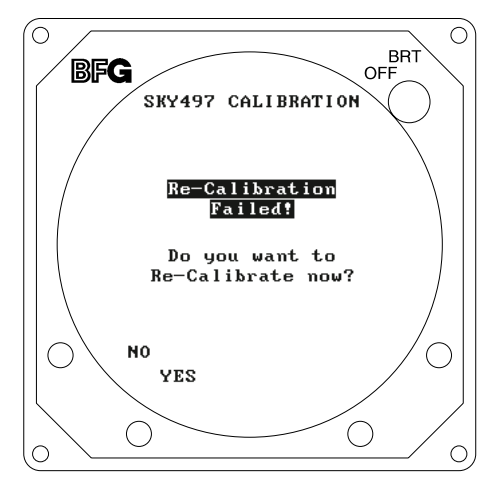

Figure 4-4. Failed Calibration

Press **YES** to calibrate; press **NO** to return to the Service Menu. Soft-keys (3) and (4) are not used.

## 4.4.2 System Log

The 20 most recent errors detected by the system self-test are saved in the System Log. For each error, the corresponding error code and run-time of occurrence are saved. The system log, as shown in figure 4-5, is displayed by selecting that option from the Service Menu (i.e., press **SELECT** with **System Log** high-lighted). System Log can be accessed with a terminal device by using the Dump command.

## NOTE

Tables 4-2 and 4-3 provide a list and description of each error code (see paragraph 4.6).

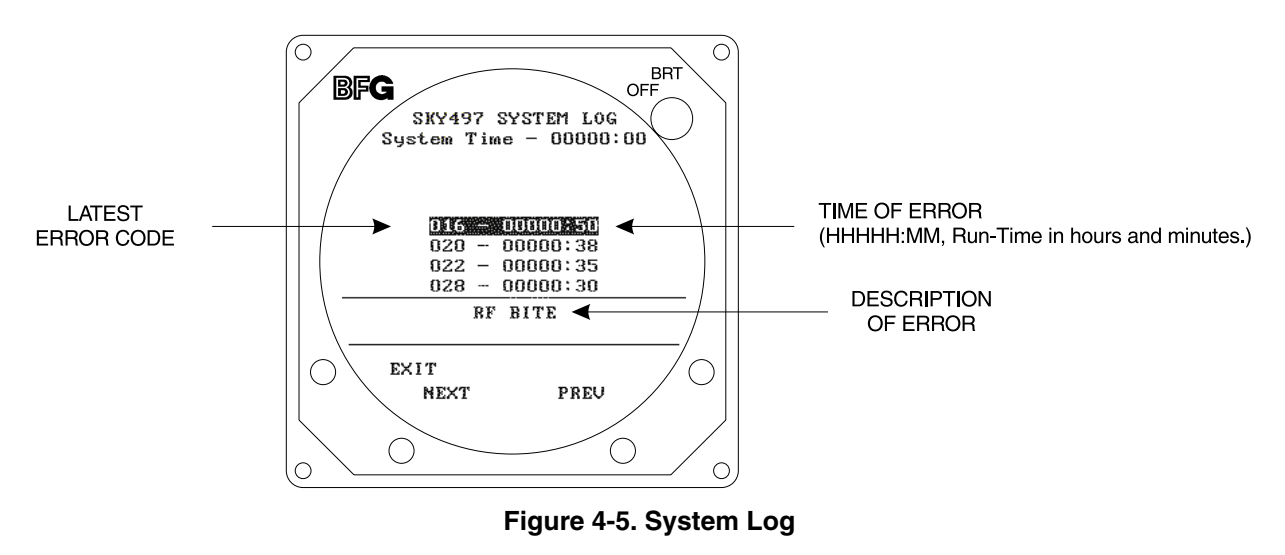

The System Log displays the results in the following format:

### ### HHHHH:MM

where:

###

Error code.

**HHHHH:MM** = Run-time (in hours and minutes) at which error occurred.

The total elapsed run-time is displayed in the upper middle portion of the screen (**System Time HHHHH:MM**).

A textual description of the highlighted error entry is displayed in the bottom portion of the screen.

If the System Log is empty, the following message is displayed:

### NO FAULTS DETECTED

If, due to a failure of non-volatile memory, the System Log cannot be displayed, the following message is displayed:

## DATA NOT AVAILABLE

The buttons perform the following operations:

- **EXIT** causes the system to return the Service Menu.
- **NEXT** steps to the next entry.
- **PREV** steps to the previous entry.
- Soft-key (4) is not used.

### 4.4.3 System Data

System Data screens (see figures 4-6 through 4-16) contain a record of setup information (software identification and jumper configuration) and real-time sensor data. If you have problems with the SKY497, verify the configuration screens match the wiring diagrams (see figures 2-2 and 2-3) and have this information available when contacting BFGoodrich Avionics Systems Field Service Engineering. The field service engineer must have adequate information to diagnose a problem. System Data screens are accessed by selecting that option from the Service Menu (i.e., press **SELECT** with **System Data** high-lighted).

The System Data screen provides the following choices:

- Software Version
- Configuration
- Data Monitor

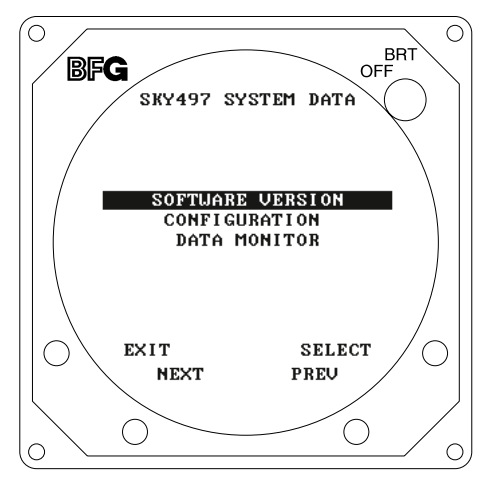

Figure 4-6. System Data

The buttons perform the following operations:

- **EXIT** returns to the Service Menu (figure 4-1).
- **SELECT** selects the highlighted item.
- **PREV** steps to the previous item.
- **NEXT** steps to the next item.

**4.4.3.1 Software Version.** The software version screen (see figure 4-7) identifies:

- IOP Code Version
- IOP Boot Version
- STP Code Version
- STP Boot Version

Software version can be accessed with a terminal device by using the Version command.

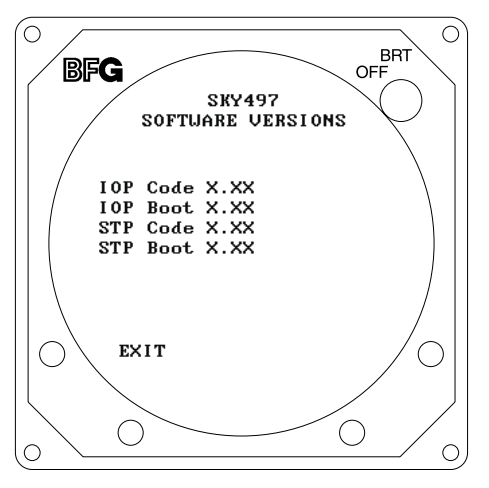

Figure 4-7. Software Version

## NOTE

The software version identified on the TRC equipment tag represents the system software configuration (i.e., a collective designator for all software/firmware installed within the unit).

Press EXIT to return to the System Data screen. Soft-keys (2), (3) and (4) are not used.

**4.4.3.2 Configuration.** The configuration display consists of 4 pages. Configuration data on pages 1, 3 and 4 must be verified and saved on all new installations or if changes in configuration jumper(s) occur. The buttons perform the following operations:

- **EXIT** returns to the System Data Menu (figure 4-6).
- **NEXT** steps to the next page.
- **PREV** steps to the previous page.
- **SAVE** saves configuration data for that page (not present if configuration jumpers match configuration memory).

Configuration information can also be accessed with a terminal device by using the Config command.

## NOTES

- Saved configuration data is read at power-up and compared with configuration jumpers. If the saved configuration data has never been saved (e.g., new installations) an ERROR 30 Check Configuration will occur when the box comes out of standby. If the saved configuration data does not match the current jumper(s) an error 30 will occur at power-up. The conflicting jumper(s) will be highlighted on configuration screen(s). (See figure 4-8.)
- 2. Configuration pages 1, 3 and 4 contain configuration jumper data. On each page verify jumpers are correct and press SAVE to write the new configuration into system memory. When done the SAVE button disappears. Repeat this step for each page. Save command can be used if using a terminal device.

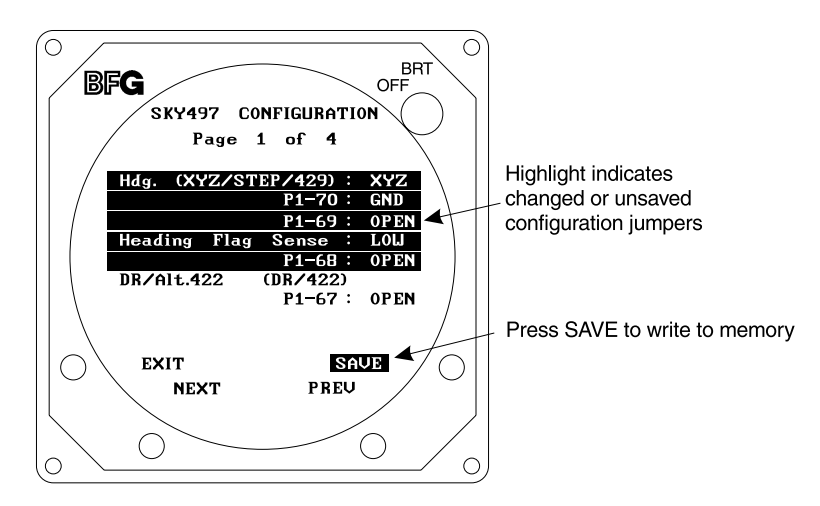

Figure 4-8. Configuration - Page 1

Page 1 of 4 (see figure 4-8) displays:

 Heading Input Source (Hdg.: XYZ, STEP, 429, or NONE) Configuration Jumpers P1-69 & P1-70 (OPEN or GND)

|               | <u>P1-69</u> | <u>P1-70</u> |
|---------------|--------------|--------------|
| None          | OPEN         | OPEN         |
| Synchro XYZ   | OPEN         | GND          |
| Stepper       | GND          | OPEN         |
| ARINC 429 Bus | GND          | GND          |
|               |              |              |

• Heading Flag Sense (HIGH or LOW) Configuration Jumper P1-68 (OPEN or GND)

P1-68

- OPEN If LOW level input on HDG\_FLG+ (P1-53) indicates valid heading or no valid heading input is available.
- GND If HIGH level input on HDG\_FLG+ (P1-53) indicates valid heading.
- RS422 Interface (DR/Alt. 422: DR or 422) Configuration Jumper P1-67 (OPEN or GND)

|               | <u>P1-67</u> |  |
|---------------|--------------|--|
| Data Recorder | OPEN         |  |
| Alternate*    | GND          |  |
| *5            |              |  |

\*Future Option

## NOTE

BRT OFF  $\cap$  $\bigcirc$ BFG SKY497 CONFIGURATION Page 2 of 4 Barometric Encoded Altitude d4 c4c2c1 b4b2b1 a4a2a1 100 001 100 0 2800 feet a1=P1-40 b1=P1-51 c1=P1-58 a2=P1-41 b2=P1-56 c2=P1-59 a4=P1-50 b4=P1-57 c4=P1-71 d4=P1-72 EXIT

The RS422 Interface is used for factory testing and evaluation.

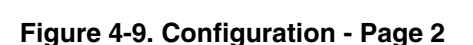

PREV

 $\bigcirc$ 

Ο

NEXT

 $\bigcirc$ 

Page 2 of 4 (see figure 4-9) displays:

- Barometric Encoded Altitude (in Gray Code and Feet)
- Connector P1 Pin Assignments for Data Inputs

0

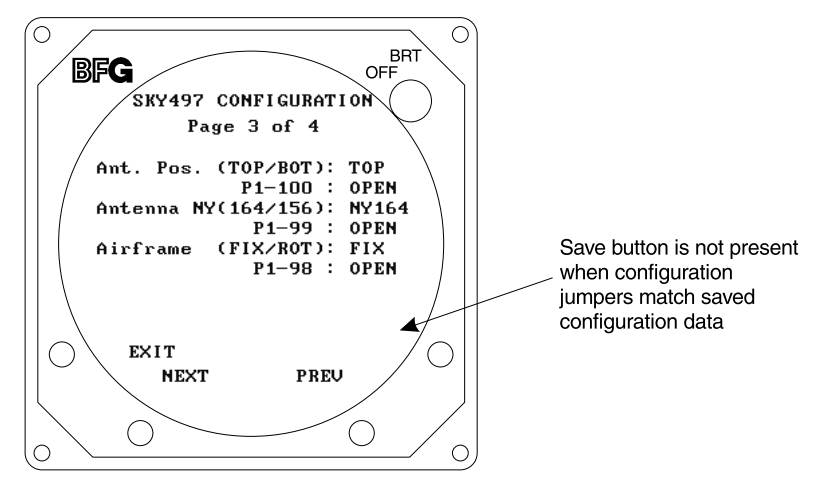

Figure 4-10. Configuration - Page 3

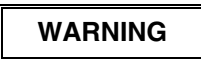

Verify displayed antenna position matches antenna location on the aircraft (top or bottom). Failure to do so could give incorrect traffic bearing.

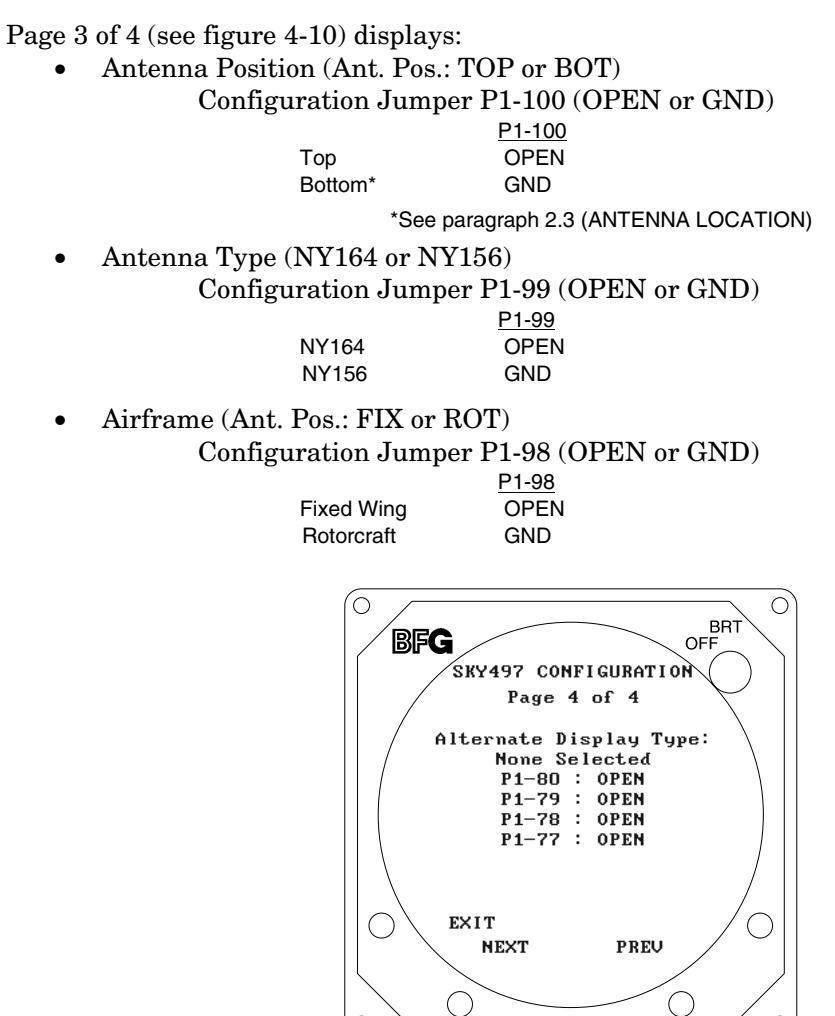

Figure 4-11. Configuration - Page 4

0

Page 4 of 4 (see figure 4-11) displays:

• Alternate Display Type (None Selected, ARINC 735 Type 1, or Illegal Display) Configuration Jumpers P1-77, P1-78, P1-79 & P1-80 (OPEN or GND)

| C          | P1-77 | P1-78 | P1-79 | P1-80 |
|------------|-------|-------|-------|-------|
| None       | OPEN  | OPEN  | OPEN  | OPEN  |
| 735 Type 1 | OPEN  | OPEN  | OPEN  | GND   |

**4.4.3.3 Data Monitor.** The data monitor display consists of 5 pages. The buttons perform the following operations:

• **EXIT** - returns to the System Data Menu (figure 4-6).

 $\cap$ 

- **NEXT** steps to the next page.
- **PREV** steps to the previous page.
- Soft-key (4) is not used.

The data monitor information can be accessed with a terminal device by using the Bar, Head, Rad and Config commands.

SKY497 Installation Manual

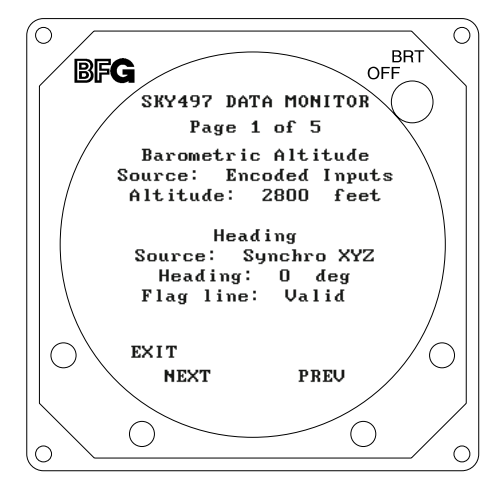

Figure 4-12. Data Monitor - Page 1

#### NOTE

Values displayed on the Data Monitor are continuously updated. The sensor source (e.g., ARINC 429, Synchro XYZ, etc.) is latched at power-up. If it is necessary to change a configuration, cycle power to ensure the correct information is read into memory.

Page 1 of 5 (see figure 4-12) displays:

- Barometric Altitude
  - Source (Encoded Inputs, ARINC 429, or Simulated) Altitude (in Feet)
- Heading Data

Source (Synchro XYZ, ARINC 429, None, or Simulated) Heading (in Degrees) Flag Line (Valid or Invalid)

#### NOTES

- 1. When the system is set to GROUND TEST, the barometric altimeter is simulated to 50,000 ft and the heading simulated to 0 degrees.
- 2. If an INVALID "Flag Line" is detected, the "Heading" will be flagged INVALID.

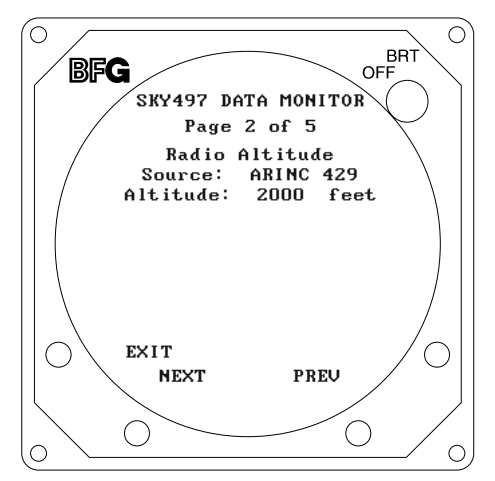

Figure 4-13. Data Monitor - Page 2

Page 2 of 5 (see figure 4-13) displays:

•

Radio Altitude Source (ARINC 429, None, or Simulated) Altitude (in Feet)

#### NOTE

When the system is set to GROUND TEST, the radio altimeter simulated to 2,500 ft.

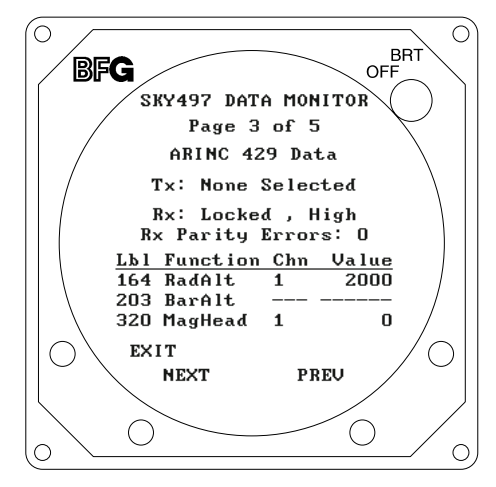

#### Figure 4-14. Data Monitor - Page 3

Page 3 of 5 (see figure 4-14) displays ARINC 429 Data:

- Transmit Data (Tx: None Selected or ARINC 735 Type 1\*, Illegal) \*Alternate Display Device
- Received Data (Rx):

Status (Locked or Seeking) Speed (High or Low) Number of Parity Errors

• Label Data

Label Number & Function

- 164 RadAlt (Radar Altimeter)
- 203 BarAlt (Barometric Altimeter)
- 320 MagHead (Magnetic Heading)

Channel (1 or 2)

Value (Altitude in Feet; Heading in Degrees)

A "Failed" message will appear if the system fails an internal ARINC 429 communications test.

SKY497 Installation Manual

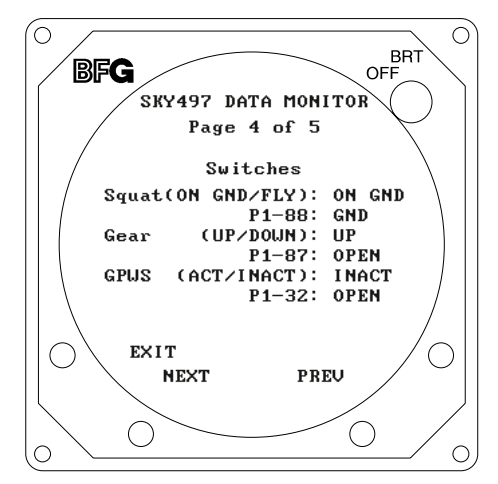

Figure 4-15. Data Monitor - Page 4

Page 4 of 5 (see figure 4-15) displays switch status:

Flyi On

 Squat Switch (ON GND/FLYING) Connector P1-88 (SQUAT) Input (OPEN or GND)

| <u>P1-88</u> |
|--------------|
| OPEN         |
| GND          |
|              |

 Landing Gear (UP/DOWN) Connector P1-87 (GEAR) Input (OPEN or GND)

|           | <u>P1-87</u> |
|-----------|--------------|
| Gear Up   | OPEN         |
| Gear Down | GND          |

• GPWS (ACTIVE/INACTIVE) Connector P1-33 (GPWS) Input (OPEN or GND)

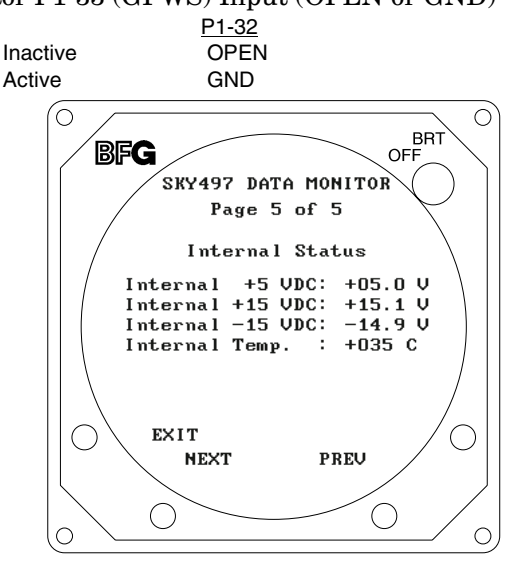

Figure 4-16. Data Monitor - Page 5

Page 5 of 5 (see figure 4-16) displays measurements of the following internal values:

- Voltage (+5 VDC, + 15 VDC, & -15 VDC)
- Processor Temperature (Degrees C)

## 4.4.4. Ground Test

Ground Test initializes the system for on-the-ground testing. In this configuration, the barometric altimeter is simulated to 50,000 ft, heading simulated to 0 degrees, and the radar altimeter simulated to 2,500 ft.

### NOTE

Ground test is available only if the squat switch input indicates aircraft is on the ground.

Ground test (see figure 4-17) is accessed by selecting that option from the Service Menu (i.e., press **SELECT** with **Ground Test** highlighted). To access ground test with a terminal device use the Ground Test command.

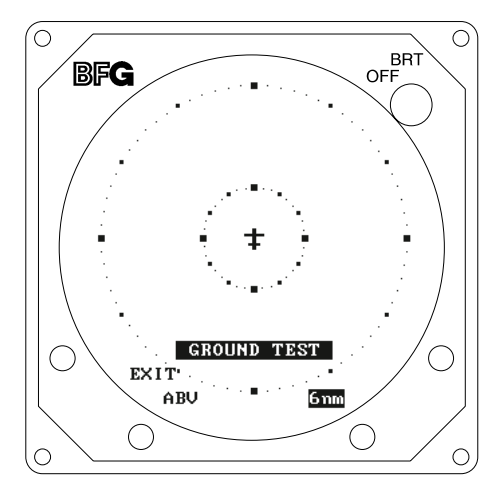

Figure 4-17. Ground Test

If the system detects a heading fault, HDG will be displayed in the bottom center portion of the screen.

The buttons perform the following operations in this mode:

- **EXIT** causes the system to return the System Data Menu (figure 4-6).
- Soft-key (2) toggles the system through the above (ABV), normal (NRM), and below (BLW) altitude display modes. It is labeled to indicate current mode (i.e., ABV, NRM, or BLW).
- Soft-key (3) toggles the display range between 2 and 6 nm. It is labeled to indicate current range (i.e., **2nm** or **6nm**).
- Soft-key (4) is not used.

### **4.5 TROUBLESHOOTING**

Table 4-1 is intended to assist trained electronic technicians to determine which assembly is inoperative. Do the corrective action steps in the order described. Use the Service Menu (refer to paragraph 4.4) as an aid in fault isolation. Information available from the service menu can help identify conditions that need to be resolved. If interfaced to an alternate display service menu must be accessed via an RS-232 terminal device, see Appendix D for operating instructions.

| SYMPTOM                                                                                      | CORRECTIVE ACTION                                                                                                    |
|----------------------------------------------------------------------------------------------|----------------------------------------------------------------------------------------------------|
| Display remains dark after SKYWATCH is powered ON.                                           | <ul> <li>a. Check position of the WX-1000 maintenance switch<br/>(NORMAL/OVERRIDE).</li> <li>b. Reset circuit breaker if it is tripped.</li> <li>c. Check aircraft power source.</li> <li>d. Check connection to WX-1000 processor, if installed.</li> <li>e. Check power input at TRC mating connector.<br/>P8-A +28V (10.5-34V PWR)<br/>P8-B +28V_RET (AIRCRAFT PWR RETURN)</li> <li>f. Check cables connected to display.</li> <li>g. Replace Display.</li> </ul> |
| Display is distorted.                                                                        | Check for interference from aircraft systems.                                                                                                    |
| Incorrect response to buttons (soft-keys).                                                   | Check soft-key wiring inside display cable and WX-1000 processor cable (if installed).                                                                                                    |
| SKYWATCH will not enter service menu.                                                        | <ul> <li>a. Check soft-key wiring.</li> <li>b. Verify alternate display pins (P1-77, P1-78, P1-79, or P1-80) are not configured to ground. Service menu is not accessible via softkeys when an alternate display is configured.</li> <li>c. If using an alternate display service menu must be accessed via an RS-232 terminal device.</li> </ul>                                                                                                    |
| The self-test successfully completes without audio annunciation.                             | <ul> <li>a. Check headphones/speaker and aircraft audio panel switch settings.</li> <li>b. Check cables connected to TRC.</li> <li>Audio Alert Output:<br/>P1-92 (AUDIO_H - 600-Ohm)<br/>P1-91 (AUDIO_L - 150-Ohm)<br/>P1-90 (AUDIO_C - Common)</li> </ul>                                                                                                    |
| SKYWATCH Failed.                                                                             | <ul><li>a. Check system log (para 4.4.2) for errors. Error<br/>messages are detailed in para 4.6.</li><li>b. Replace TRC.</li></ul>                                                                                                    |
| Self-test does not execute. Aircraft is on the ground.                                       | <ul> <li>a. If standby screen is displayed, check soft-key wiring inside display cable and WX-1000 processor cable (if installed).</li> <li>b. Check connection between the TRC and the squat switch sensor.</li> <li>Squat Switch Input: P1-88</li> </ul>                                                                                                    |
| The display cannot be switched between SKYWATCH and the WX-1000. Both systems are installed. | <ul> <li>a. Check circuit breakers. Reset if tripped.</li> <li>b. Check position of the WX-1000 maintenance switch<br/>(SW2). It should be set to the NORMAL position.</li> <li>c. Check wiring of the SKYWATCH/<i>Stormscope</i> display<br/>mode switch (para 2.6.11/figure 2-2).</li> </ul>                                                                                                    |
| WX-1000 processor has been removed for service;<br>SKYWATCH fails to operate.                | Check position of the WX-1000 maintenance switch<br>(NORMAL/OVERRIDE). When the WX-1000 has been<br>removed for service, it should be set to the OVERRIDE<br>position. This switch may be located in the avionics bay.                                                                                                    |

Table 4-1. Fault Isolation

| SYMPTOM                                                                                       | CORRECTIVE ACTION                                                                                                    |
|-----------------------------------------------------------------------------------------------|----------------------------------------------------------------------------------------------------|
| SKYWATCH paints itself as a target (e.g., TA).                                                | <ul> <li>a. Verify suppression bus shielded cable is grounded correctly at both ends.</li> <li>b. Connect an oscilloscope to the suppression bus and verify that the SKY497 suppression pulse (100 μs ±5 μs) exceeds +15 V dc.</li> <li>c. If less than +15 V dc, the suppression bus is overloaded.</li> <li>d. Check all equipment connected to the bus.</li> <li>e. Repair/replace the offending device.</li> </ul> |
| SKYWATCH TRC497 has been removed for service; the WX-1000 <i>Stormscope</i> fails to operate. | Check the adapter plug (see para 4.7). If the TRC497 is removed for service, an adapter plug is required to permit continued operation of the WX-1000.                                                                                                    |

#### Table 4-1. Fault Isolation (Continued)

#### **4.6 ERROR MESSAGES**

SKYWATCH firmware is designed to generate error messages associated with a particular condition or step in the program. The 20 most recent errors detected by the system are saved in the System Log (see para 4.4.2). System Log can be accessed with a terminal device by using the Dump command. For your convenience, in table 4-2, we have listed the error messages that have been associated with SKYWATCH installations. Where appropriate, procedures that may assist in resolving installation problems are provided. When a severe error occurs SKYWATCH will fail.

| ERROR NO. | MESSAGE      | Remarks                                                                                                    |
|-----------|--------------|----------------------------------------------------------------------------------------------------|
| ERROR 016 | RF BITE      | <ul> <li>a. Check directional antenna and associated cables.</li> <li>b. Turn system power ON.</li> <li>c. Calibrate directional antenna (para 4.4.1).</li> <li>NOTE</li> <li>Ensure transponder is in standby and DME is OFF while doing calibration.</li> <li>d. Cycle power.</li> <li>e. Run pilot initiated self-test.</li> </ul> |
| ERROR 017 | RF Amplitude | <ul> <li>a. Check directional antenna and associated cables.</li> <li>b. Turn system power ON.</li> <li>c. Calibrate directional antenna (para 4.4.1).</li> <li>NOTE</li> <li>Ensure transponder is in standby and DME is OFF while doing calibration.</li> <li>d. Cycle power.</li> <li>e. Run pilot initiated self-test.</li> </ul> |
| ERROR 18  | RF Angle     | <ul> <li>a. Check directional antenna and associated cables.</li> <li>b. Turn system power ON.</li> <li>c. Calibrate directional antenna (para 4.4.1).</li> <li>NOTE</li> <li>Ensure transponder is in standby and DME is OFF while doing calibration.</li> <li>d. Cycle power.</li> <li>e. Run pilot initiated self-test.</li> </ul> |

| Table 4-2. | . Installation | Related | Error | Messages |
|------------|----------------|---------|-------|----------|
|------------|----------------|---------|-------|----------|

| ERROR NO. | MESSAGE                   | Remarks                                                                                                    |
|-----------|---------------------------|----------------------------------------------------------------------------------------------------|
| ERROR 020 | Barometric Altitude Input | <ul> <li>a. Check altimeter source. Is the unit turned on and been given enough time to warm up.</li> <li>NOTE</li> <li>When interfacing via an ARINC 429 serial data bus, at power-up the TRC must adjust (auto-baud) to the speed of the incoming data. Normally the TRC will lock-on after approximately 15 seconds.</li> <li>b. Cycle power.</li> <li>c. Ensure that barometric altitude is input from only one source (Gray Code or ARINC 429, not both).</li> <li>d. Encoded inputs can be checked from the system configuration screen (norm 4.4.3.2 Configuration Page 2)</li> </ul> |
|           |                           | <ul> <li>e. Using the Data Monitor, verify barometric source and altitude<br/>(para 4.4.3.3).</li> <li>f. Check wiring associated with altimeter source.</li> </ul>                                                                                                    |
| ERROR 021 | Power Supply              | <ul> <li>a. Using the Data Monitor, observe internal voltage measurements (para 4.4.3.3, Data Monitor - Page 5).</li> <li>b. Check aircraft power source.</li> <li>c. Check power input at mating connector.<br/>P8-A +28V (10.5-34V PWR)<br/>P8-B +28V_RET (AIRCRAFT PWR RETURN)</li> </ul>                                                                                                    |
| ERROR 30  | Check Configuration       | <ul> <li>Configuration jumpers not saved or changed and need validated.</li> <li>a. Using the Configuration menu, verify pages 1, 3 and 4 are correct then save (para 4.4.3.2, Configuration).</li> <li>b. Check wiring associated with configuration jumpers.</li> </ul>                                                                                                    |
| ERROR 152 | HDG                       | <ul> <li>Invalid synchro XYZ input.</li> <li>a. Check heading source.</li> <li>b. Verify status of heading configuration jumpers (input source and flag sense - para 4.4.3.2).</li> <li>c. Using the Data Monitor, verify heading data (source, heading &amp; flag - para 4.4.3.3).</li> <li>d. If the heading signals become valid, the system will recover automatically.</li> <li>e. Check wiring associated with compass heading.</li> </ul>                                                                                                    |
| ERROR 153 | HDG                       | <ul> <li>Invalid heading reference (400 Hz).</li> <li>a. Check heading source.</li> <li>b. Verify status of heading configuration jumpers (input source and flag sense - para 4.4.3.2).</li> <li>c. Using the Data Monitor, verify heading data (source, heading &amp; flag - para 4.4.3.3).</li> <li>d. If the reference signal becomes valid, the system will recover automatically.</li> <li>e. Check wiring associated with compass heading.</li> </ul>                                                                                                    |

## Table 4-2. Installation Related Error Messages (Continued)

The error messages in table 4-3 are used by factory technicians in determining what actions may have preceded a system failure. These messages do not necessarily indicate a current system failure and are provided for information only. Should the installer observe these messages in the error log without a SKY497 Failed message during normal operation, no service action is required.

| ERROR NO.     | MESSAGE                | ERROR NO. | MESSAGE                   |
|---------------|------------------------|-----------|---------------------------|
| ERROR 001     | Boot                   | ERROR 146 | Processor                 |
| ERROR 019     | RF Transmitter         | ERROR 147 | Processor VGA Memory      |
| ERROR 022     | Processor RAM          | ERROR 148 | Processor RAM (Low Byte)  |
| ERROR 023     | Processor ROM          | ERROR 149 | Processor RAM (High Byte) |
| ERROR 024     | Processor Reset        | ERROR 150 | Flash Memory Checksum     |
| ERROR 025     | RF Self Test Timeout   | ERROR 151 | HDG                       |
| ERROR 026     | Processor Not Detected | ERROR 154 | Processor Timeout         |
| ERROR 027     | Self Test Comm         | ERROR 155 | Operating System          |
| ERROR 028     | Pulse Detection HW     | ERROR 156 | HDG                       |
| ERROR 029     | Processor Comm         | ERROR 157 | Processor Fault           |
| ERROR 129     | Boot                   | ERROR 158 | ARINC 429                 |
| ERROR 144-145 | Processor Comm         |           |                           |

**Table 4-3. Informational Error Messages** 

#### 4.7 TRC497/WX-1000 ADAPTER PLUG

An adapter plug can be used to by-pass SKYWATCH if a WX-1000 *Stormscope* system is installed. The adapter will permit continued operation of the WX-1000 if the TRC497 is removed for service. It can also be used as a troubleshooting tool when attempting to isolate a problem to either or both systems.

The adapter plug mates with P1. It can be purchased from BFGoodrich Avionics Systems (P/N 805-10810-001) or fabricated locally from the details provided in table 4-4 and figures 4-18 and 4-19.

#### Table 4-4. Adapter Plug Jumpers

| JUMPER PINS |    |           |
|-------------|----|-----------|
|             |    | FUNCTION  |
| 5           | 6  | DPWR-15   |
| 7           | 24 | DPWR+15   |
| 14          | 15 | DSPLY_GND |
| 35          | 37 | VIDEO_LO  |
| 36          | 38 | VIDEO_HI  |
| 46          | 48 | HSYNC_LO  |
| 47          | 49 | HSYNC_HI  |
| 60          | 62 | VSYNC_LO  |
| 61          | 63 | VSYNC_HI  |
| 73          | 82 | SFTKEY4   |
| 74          | 83 | SFTKEY3   |
| 75          | 84 | SFTKEY2   |
| 76          | 85 | SFTKEY1   |

**PIN INSERT VIEW** 16 0 8 Θ 86 O  $\cap$ 0 <sup>94</sup>0 0 С 0 0 0 0 0  $\circ^2$ 0 0 0 0  $\circ^3$ С C 0 0 0 0 С 0 С 0 0 0 0 0 С 0  $\cap$  $\cap$  $\cap$ 0 С 100 0 0 C 0 0  $\cap$ 0 C 0 0 0 С 55 45

Figure 4-18. Adapter Plug Jumper Installation

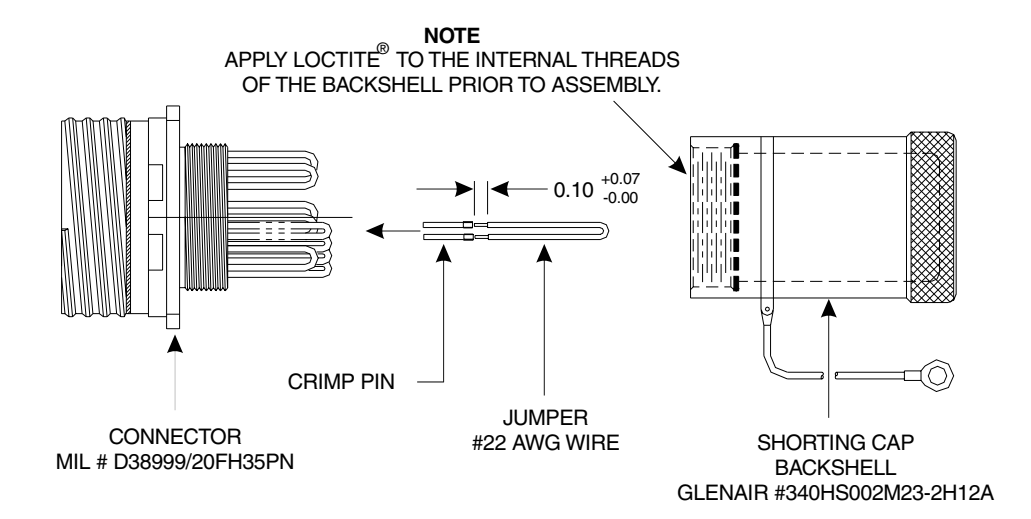

Figure 4-19. Adapter Plug Assembly

#### **4.8 DISPOSITION OF FAILED ITEMS**

Return defective components to your authorized BFG Avionics Systems dealer or to::

BFG Avionics Systems Attn: Customer Service 5353 52nd Street, S.E. Grand Rapids, MI USA 49588-0873

If available, pack components in their original shipping container. If the original container is not available, pack them as follows:

# CAUTION

Do not use desiccant crystals when packaging electronic assemblies. Since the assembly must be packed tightly, crystals in bag form cannot be used. The use of loose crystals may cause unnecessary damage resulting in a cleaning problem.

- 1. Ensure that nonconductive covers/caps are installed on the exposed terminals of cable connectors on the display, TRC, and antenna.
- 2. The display and TRC contain electrostatic discharge sensitive (ESDS) parts and must be wrapped in static protective materials.
- 3. Wrap with bubble pack. Secure bubble pack with reinforced tape.
- 4. Place assembly in a cardboard box.
- 5. Wrap any accessories in tissue and place in the box. Fill spaces with bubble pack.
- 6. Put a letter on top of bubble pack. The letter must contain:
  - Your name, address, and telephone number.
  - Purchase order number.
  - Description of component including, when applicable, model and serial number.
  - Date of purchase.
  - A brief description of the difficulty.
  - Type of display and radar altimeter.
  - Copy of error log, if available.
- 7. Shut box and seal with reinforced tape.
- 8. Attach packing list to outside of box.

This page intentionally left blank.

# APPENDIX A SKY497 INTERFACE SIGNAL & CABLE CHARACTERISTICS

#### A.1 INTRODUCTION

This appendix defines the electrical characteristics of all input and output signals to the SKY497 System. Sufficient data is included to perform an electrical load analysis for the aircraft. The interface characteristics contained in this appendix are fully compatible with ARINC specifications where noted. Connection information identifies the connector-pin and signal names as they appear on the interconnect wiring diagram(figures 2-2 and 2-3) or, in the case of antenna cables, the connector type (e.g., BNC or TNC).

#### NOTE

External isolation diodes are not required and SHOULD NOT be installed.

#### SIGNAL

Altitude Digitizer / Encoding Altimeter Input These signals are Gilham Code (or Gray Code) inputs coming from an airdata computer or altitude digitizer (see para 2.6.6). These 10 lines may be connected in parallel with the aircraft transponder. If the aircraft is equipped with selectable altitude encoders, connect the altitude inputs so that SKY497 is always connected to the selected encoder. (Reference ARINC 572-1.)

#### NOTE

Only one altimeter input source (Gray Code or ARINC 429, not both) should be connected. The altimeter input should be from the same source that is interfaced with the transponder or at least as accurate as that source, i.e.,  $\pm 125$  ft.

TRC P1-40 (ALT A1)

CONNECTION

**CHARACTERISTICS** 

| CONTIDUTION     |                                         |
|-----------------|-----------------------------------------|
|                 | TRC P1-41 (ALT_A2)                      |
|                 | TRC P1-50 (ALT_A4)                      |
|                 | TRC P1-51 (ALT_B1)                      |
|                 | TRC P1-56 (ALT_B2)                      |
|                 | TRC P1-57 (ALT_B4)                      |
|                 | TRC P1-58 (ALT_C1)                      |
|                 | TRC P1-59 (ALT_C2)                      |
|                 | TRC P1-71(ALT_C4)                       |
|                 | TRC P1-72 (ALT_D4)                      |
|                 | TRC P1-81 (ALT_COMN)                    |
| CABLE           | Minimum 22 AWG wire for each connection |
|                 | for lengths up to 30 ft.                |
| VOLTAGE         | +30 V input max.                        |
| CURRENT         | <1 mA sourced per line.                 |
| FREQUENCY       | <100 Hz                                 |
| SOURCE Z        | >10 kΩ per line.                        |
| MAX CAPACITANCE | <20 pF per line.                        |
|                 |                                         |

#### NOTE

If the aircraft has switched encoders that use 28V RETURN or AIRCRAFT GROUND as reference for encoder selection, then ALT\_COMMON (TRC P1-81) should be left unconnected.

|                              |                                                                                                    | SKY497                                                                                                    |  |
|------------------------------|----------------------------------------------------------------------------------------------------|----------------------------------------------------------------------------------------------------|--|
|                              | Instan                                                                                                    |                                                                                                    |  |
| SIGNAL                       | CHARACTERIST                                                                                                    | ICS                                                                                                    |  |
| Antenna                      | Top Directional S                                                                                                    | SUM (SIGMA) Port (Blue)                                                                                                    |  |
|                              | CONNECTION<br>CABLE                                                                                                    | TRC J9, TNC connector.<br>Cable attenuation must not exceed 2.5 dB, VSWR<br>1.5:1. Refer to para 2.6.1.<br>Impedance: 50 Ω                                                                                                    |  |
| Antenna                      | Top Directional I                                                                                                    | BIT PROBE Port (Black)                                                                                                    |  |
|                              | CONNECTION<br>CABLE                                                                                                    | TRC J10, BNC connector.<br>Cable attenuation must not exceed 6 dB, VSWR<br>1.5:1. Refer to para 2.6.1.<br>Impedance: 50 Ω                                                                                                    |  |
| Antenna                      | Top Directional I                                                                                                    | DIFFERENCE (DELTA) Port (Red)                                                                                                    |  |
|                              | CONNECTION<br>CABLE                                                                                                    | TRC J11, TNC connector.<br>Cable attenuation must not exceed 2.5 dB, VSWR<br>1.5:1. Refer to para 2.6.1.<br>Impedance: 50 Ω                                                                                                    |  |
| ARINC 429 External Interface | The SKY497 has two ARINC 429 receivers and one transmitter (see para 2.6.5). The receivers operate at either low speed (12.5 kHz) or high speed (100 kHz). The transmitter operates only at high speed (100 kHz).                                                                                                    |                                                                                                    |  |
|                              | The ARINC 429 transmitter is intended to provide the capability to interface with alternate display devices other than the WX-1000/SKY497 display.                                                                                                    |                                                                                                    |  |
|                              | The two ARINC avionics systems                                                                                                    | 429 receivers can be used to input data from other<br>. The following labels are supported:                                                                                                    |  |
|                              | LABEL                                                                                                    | <u>FUNCTION</u>                                                                                                    |  |
|                              | 164<br>203<br>320                                                                                                    | Radio Altimeter (See note 1 & 3.)<br>Barometric Altitude (Uncorrected - see note 3.)<br>Magnetic Heading (See note 2 & 3.)                                                                                                    |  |
|                              | NOTES                                                                                                    |                                                                                                    |  |
|                              | <ol> <li>The radio altimeter must provide full range output between 0<br/>and 2500 feet. Not all altimeters provide this full range output<br/>The full range output can sometimes be obtained as a mod to<br/>the radio altimeter . Check with the specific altimeter<br/>manufacturer for compatibility and availability of modification<br/>if necessary.</li> <li>When using 429 input for heading, the HEADING FLAG<br/>SENSE (P1-68 - see para 2.6.2) should remain open (i.e., not<br/>jumpered to configuration ground)</li> </ol> |                                                                                                    |  |
|                              | 3. The TRC of<br>source. Th<br>Gilham Co<br>(XYZ) or S<br>interconne                                                                                                    | can only accept Radio Altimeter input from ARINC 429<br>a Barometric Altitude (uncorrected) can be ARINC 429 or<br>ode. The Magnetic Heading can be ARINC 429, Synchro<br>Stepper depending on the configuration pins and<br>ect wiring. (See figure 2-2 or 2-3.) |  |

|                              | Installatio                                                                                                    | n Manual                                                                                     |                                                                                                    |
|------------------------------|----------------------------------------------------------------------------------------------------|----------------------------------------------------------------------------------------------|----------------------------------------------------------------------------------------------------|
| SIGNAL                       | CHARACTERISTICS                                                                                                    |                                                                                              |                                                                                                    |
| ARINC 429 External Interface | (Continued).                                                                                                    |                                                                                              |                                                                                                    |
|                              | Both transmitters (da<br>will automatically adj<br>incoming data.                                                                                                    | ta sources) mu<br>ust both receiv                                                            | st be set to the same speed. The TRC<br>ers to the speed of the first detected                                       |
|                              |                                                                                                    | NC                                                                                           | DTE                                                                                                    |
|                              | If 429 barometric<br>source that is inte<br>least as accurate a                                                                                                    | altitude is used<br>rfaced with the<br>as that source, :                                     | d, it should be from the same<br>e transponder or it must be at<br>i.e., ± 125 ft.                                   |
|                              | Once the TRC detects valid ARINC 429 input from a Barometric Alti sensor (Label 203), it will accept only 429 data from that sensor.                                                                   |                                                                                              | 429 input from a Barometric Altitude<br>y 429 data from that sensor.                                                 |
|                              | CONNECTION                                                                                                    | TRC P1-45 (A<br>TRC P1-44 (A<br>TRC P1-43 (A<br>TRC P1-42 (A<br>TRC P1-34 (A<br>TRC P1-33 (A | ARINC-429 RX 1A)<br>ARINC-429 RX 1B)<br>ARINC-429 RX 2A)<br>ARINC-429 RX 2B)<br>ARINC-429 TX 1A)<br>ARINC-429 TX 1B) |
| Audio Alert Output           | This output is directly (see para 2.6.7).                                                                                                    | y compatible wi                                                                              | ith industry standard audio panels                                                                                   |
|                              | Audio outr                                                                                                    | NC<br>out from the TE                                                                        | <b>DTE</b><br>RC is transformer isolated.                                                                            |
|                              | This output is disable                                                                                                    | d when a GPW                                                                                 | S alarm is detected (see para 2.6.9) .                                                                               |
|                              | CONNECTION                                                                                                    | TRC P1-92 (A<br>TRC P1-91 (A<br>TRC P1-90 (A                                                 | AUDIO_H) - For 600 Ω audio systems.<br>AUDIO_L) - For 150-Ω audio systems.<br>AUDIO_C) Audio Common                  |
|                              | CABLE                                                                                                    | Minimum 22<br>lengths up to                                                                  | AWG twisted shielded pair cable for 30 ft.                                                                           |
|                              | POWER<br>FREQUENCY<br>LOAD Z                                                                                                    | 400 mW into<br>0 - 3.0 kHz<br>Selectable 15                                                  | a 600 Ω load.<br>0 or 600 Ω                                                                                          |
| Diagnostic Port              | NO CONNECTION TO EXISTING AIRCRAFT WIRING. The Diagnostic Port (RS-232) is available to support factory testing and analysis and SHOUBE LEFT UNCONNECTED. The port defaults to the following settings: |                                                                                              | FT WIRING. The Diagnostic Port<br>ory testing and analysis and SHOULD<br>aults to the following settings:            |
|                              |                                                                                                    | Baud Rate<br>Parity:<br>Data Bits<br>Stop Bits`                                              | 19,200<br>None<br>8<br>1                                                                                             |
|                              | CONNECTION                                                                                                    | TRC J7-2 (DI<br>TRC J7-3 (DI<br>TRC J7-5 (DI                                                 | AG_RX)<br>AG_TX)<br>AG_GND)                                                                                          |

SKY497

|                                                      | SKY                                                                                                    | 497<br>n Monual                                                                                         |                                                                                                    |
|------------------------------------------------------|----------------------------------------------------------------------------------------------------|----------------------------------------------------------------------------------------------------|----------------------------------------------------------------------------------------------------|
|                                                      |                                                                                                    | n wanuai                                                                                                |                                                                                                    |
| SIGNAL                                               | CHARACTERISTICS                                                                                                    |                                                                                                    |                                                                                                    |
| Display Power                                        | Power supply to WX-1<br>WX-1000 Processor (if                                                                                                   | 1000/SKY497 of installed) and                                                                           | display. +15/-15 V dc from the<br>d output to the display.                                                                                                    |
|                                                      | CONNECTION                                                                                                    | P1-24 (DPW)<br>P1-5 (DPWR)<br>P1-15 (DSPI)<br>P1-7 (DPWR)<br>P1-6 (DPWR)<br>P1-14 (DSPI)                | R+15_IN) From Processor<br>-15_IN) From Processor<br>LY_GND) From Processor<br>+15_OUT) To Display<br>-15_OUT) To Display<br>LY_GND) To Display                                                                                |
|                                                      | CABLE<br>VOLTAGE<br>CURRENT                                                                                                    | See paragray<br>+15/-15 V dc<br>0.7 A input r                                                           | ph 2.6.3.<br>max.                                                                                                    |
| Ground Proximity Warning<br>System (GPWS) Flag Input | This input senses a G<br>SKY497 audible alert<br>The input can be eithe<br>output. The flag must<br>accepts a "NO ALARM<br>AIRCRAFT IS NOT EQUI | PWS alarm ar<br>messages unt<br>er a constant f<br>be cleared for<br>A" condition ar<br>PPED WITH GP    | nd temporarily disables the<br>fill the warning clears (see para 2.6.9).<br>flag signal or an alternating flag<br>r five (5) seconds before the TRC<br>nd restores audible alerts. IF THE<br>WS, LEAVE THIS INPUT UNCONNECTED. |
|                                                      |                                                                                                    | N                                                                                                    | ОТЕ                                                                                                    |
|                                                      | If the aircraft is ea<br>TRC.                                                                                                    | quipped with (                                                                                          | GPWS, it must be connected to the                                                                                                    |
|                                                      | CONNECTION<br>CABLE<br>VOLTAGE                                                                                                    | TRC P1-32 (<br>Minimum 22<br>GPWS ALAH<br>NO GPS ALA                                                    | GPWS)<br>2 AWG wire for lengths up to 30 ft.<br>RM, Aircraft Ground.<br>ARM, open or 5-35 V dc.                                                                                                    |
|                                                      | CURRENT                                                                                                    | <5 mA sourc                                                                                             | ed.                                                                                                    |
| Heading Valid                                        | Indicates that the head<br>If the heading source<br>FLAG HI(+) input is c<br>(HDG_FLG-) is conne                                                | iding source is<br>does not have<br>connected to P<br>cted to ground                                    | s providing valid heading information.<br>a FLAG LO (-), the heading source<br>1-53 (HDG_FLG+) and P1-52<br>l.                                                                                                    |
|                                                      |                                                                                                    | N                                                                                                    | ОТЕ                                                                                                    |
|                                                      | The active polarity<br>is selected via the I<br>the Interconnect W<br>located in the conne<br>If the heading system P<br>valid), P1-68 (HEADIN  | (i.e., HEADIN<br>Heading Flag S<br>'iring Diagram<br>ector back-shel<br>has a low level<br>IG FLAG SENS | G FLAG (+) or HEADING FLAG (-)<br>Sense jumper P1-68 (see Table A on<br>, figures 2-2 and 2-3, sheet 2)<br>II.<br>flag between 1.5 V dc and 2.7 V dc (when<br>SE) should not be jumpered to ground                             |
|                                                      | and P1-53 (HDG_FLG-                                                                                                    | +) must remain                                                                                          | n unconnected.                                                                                                    |
|                                                      | CONNECTION                                                                                                    | P1-53 (HDG<br>P1-52 (HDG                                                                                | FLAG+)<br>FLAG-)                                                                                                    |
|                                                      | CABLE<br>VOLTAGE                                                                                                    | See paragraj<br>High Sense (                                                                            | ph 2.6.4.<br>(FLAGHI - FLAGLO):<br>Min: 5.0 V dc<br>Max: 30.0 V dc                                                                                                    |
|                                                      |                                                                                                    | Low Sense (]                                                                                            | FLAGHI - FLAGLO):<br>Min: -30.0 V dc<br>Max: 1.0 V dc                                                                                                    |
|                                                      | INPUT IMPEDANCE                                                                                                    | $>2 k\Omega$                                                                                            |                                                                                                    |
|                                                      | INPUT CURRENT                                                                                                    | Active:                                                                                                 | Min: 1 mA<br>Max: 15 mA                                                                                                    |

|                           | SK`                                                                                                    | Y497                                                                                                    |
|---------------------------|----------------------------------------------------------------------------------------------------|----------------------------------------------------------------------------------------------------|
|                           | Installatio                                                                                                    | on Manual                                                                                                    |
| SIGNAL                    | CHARACTERISTICS                                                                                                    |                                                                                                    |
| Horizontal Sync           | Balanced horizontal<br>output to the WX-10<br>RS-422.                                                                                                    | sync from the WX-1000 Processor (if installed) and 00/SKY497 display. Signal levels as specified in                                                                                                    |
|                           | CONNECTION                                                                                                    | TRC P1-47 (HSYNC_IN_HI) From Processor<br>TRC P1-46 (HSYNC_IN_LO) From Processor<br>TRC P1-49 (HSYNC_OUT_HI) To Display<br>TRC P1-48 (HSYNC OUT LO) To Display                                                                                                    |
|                           | CABLE                                                                                                    | See paragraph 2.6.3.                                                                                                    |
|                           | CURRENT                                                                                                    | <100 mA                                                                                                    |
|                           | FREQUENCY<br>LOAD Z                                                                                                    | 16.4 kHz<br>1 kΩ                                                                                                    |
| Landing Gear Switch Input | This signal line is to position of the landing                                                                                                    | be connected to the landing gear switch to sense the ng gear (see para 2.6.13).                                                                                                    |
|                           | IF THE AIRCRAFT DOE<br>REMAIN UNCONNECTH<br>radio altimeter is inst<br>sensitivity level (level<br>will not be inhibited o                                      | S NOT HAVE A LANDING GEAR SWITCH, THIS INPUT MUST<br>ED. With this configuration, if no ARINC 429 compatible<br>called, the system will default to the highest TA<br>B) and audio TA announcements (i.e., "traffic, traffic")<br>luring takeoff and landing.                                                                               |
|                           | CONNECTION<br>CABLE<br>VOLTAGE                                                                                                    | TRC P1-87 (GEAR)<br>Minimum 22 AWG wire for lengths up to 30 ft.<br>GEAR UP Indication 4.5 - 32 V dc or OPEN<br>GEAR DOWN Indication Aircraft Ground                                                                                                    |
|                           | CURRENT                                                                                                    | <5 mA sourced.                                                                                                    |
|                           | SOURCE Z<br>MAX CAPACITANC                                                                                                    | $>40 \text{ k}\Omega$<br>E $<20 \text{ pF}$                                                                                                    |
| Normal/ Over-ride         | This is a WX-1000 M<br>ride control (SW2 on<br>necessary only if a W<br>SKY497 to be power<br>service. During norn<br>SW2 should remain<br>toggle switch can be | laintenance over-ride switch (see para 2.6.11). Over-<br>the Interconnect Wiring Diagram, figure 2-3) is<br>/X-1000 processor is also installed. It enables the<br>ed-up if the WX-1000 processor has been removed for<br>hal operation, with a WX-1000 processor installed,<br>in the WX-1000 position. Any general purpose DPDT<br>used. |
|                           | CONNECTION                                                                                                    | TRC P1-11 (PWR_SW_HI)<br>TRC P1-3 (PWR_SW_LO)                                                                                                    |
|                           | CABLE                                                                                                    | Minimun 22 AWG.                                                                                                    |
|                           | VOLTAGE<br>CURRENT                                                                                                    | Less than 0.7 V = ON; open = OFF.<br><100 mA                                                                                                    |
| Power Input (TRC)         | 11-34 V dc. 7.5 A circu<br>A circuit breaker for 2                                                                                                    | uit breaker required for 14 V aircraft systems and a 5<br>28V systems (see para 2.6.14).                                                                                                    |
|                           | CONNECTION                                                                                                    |                                                                                                    |
|                           | CABLE                                                                                                    | TRC J8-A (+28V)<br>TRC J8-B (+28V_RET)<br>Use twisted shielded pair cable (Beldon 83322,<br>Alpha 2826/2, or equivalent). Terminate shield to                                                                                                    |
|                           | VOLTAGE                                                                                                    | 11 to 34 V dc, 70 Watts (Maximum)                                                                                                    |

| SK                                                                                                    | Y497                                                                                                    |
|----------------------------------------------------------------------------------------------------|----------------------------------------------------------------------------------------------------|
| Installati                                                                                                    | on Manual                                                                                                    |
| CHARACTERISTICS                                                                                                  | 3                                                                                                    |
| NO CONNECTION TO H<br>available to support<br>UNCONNECTED.                                                       | EXISTING AIRCRAFT WIRING. The RS422 Interface is factory testing and analysis and SHOULD BE LEFT                                                                                                    |
| RS422 interface                                                                                                  | <b>NOTE</b><br>is configured via jumper P1-67 (see Table A on                                                                                                    |
| the Interconnect<br>located in the co                                                                            | Wiring Diagram, figures 2-2 and 2-3, sheet 2)<br>nnector back-shell.                                                                                                    |
| CONNECTION                                                                                                    | TRC P1-9 (DR_RX+)<br>TRC P1-8 (DR_RX-)<br>TRC P1-2 (DR_TX+)<br>TRC P1-1 (DR_TX-)                                                                                                    |
| NO CONNECTION TO I<br>available to support<br>UNCONNECTED. This                                                  | EXISTING AIRCRAFT WIRING. This interface (RS-232) is<br>factory testing and analysis and SHOULD BE LEFT<br>s serial interface defaults to the following settings:                                                                                                    |
|                                                                                                    | Baud Rate19,200Parity:NoneData Bits8Stop Bits`1                                                                                                    |
| CONNECTION                                                                                                    | TRC P1-21 (IOP_SERIAL_TX)<br>TRC P1-22 (IOP_SERIAL_RX)<br>TRC P1-23 (IOP_SERIAL_GND)                                                                                                    |
| If a WX-1000 proces<br>Wiring Diagram, fig<br>and SKY497 (see pa<br>can be used.                                 | sor is installed, this signal (SW1 on the Interconnect<br>(ure 2-3) switches the display between the WX-1000<br>(ra 2.6.10). Any general purpose SPST toggle switch                                                                                                    |
| CONNECTION                                                                                                    | TRC P1-31 (CWS_SS)<br>TRC P1-4 (SW RET)                                                                                                    |
| CABLE<br>VOLTAGE                                                                                                 | Minimum 22 AWG.<br>CLOSED (Less than 0.7 V) = Stormscope Display<br>Mode                                                                                                    |
| CURRENT                                                                                                    | OPEN = SKYWATCH Display Mode.<br><100 mA                                                                                                    |
| Soft-key inputs from<br>WX-1000 processor<br>display are referred<br>mode a label identif<br>button (see paragra | the WX-1000/SKY497 display and output to the (if installed). The pushbuttons on the front of the to as Soft-keys $(1)$ , $(2)$ , $(3)$ , and $(4)$ . In every operating ying the button function is displayed next to the ph 3.2).                                                                                                    |
| CONNECTION                                                                                                    | TRC P1-85 (SFTKEY1_IN) From Display<br>TRC P1-84 (SFTKEY2_IN) From Display<br>TRC P1-83 (SFTKEY3_IN) From Display<br>TRC P1-82 (SFTKEY4_IN) From Display<br>TRC P1-76 (SFTKEY1_OUT) To Processor<br>TRC P1-75 (SFTKEY2_OUT) To Processor<br>TRC P1-74 (SFTKEY3_OUT) To Processor<br>TRC P1-73 (SFTKEY4_OUT) To Processor<br>See paragraph 2.6.3.                                                                                                    |
|                                                                                                    | SA         Installati         CHARACTERISTICS         NO CONNECTION TO Favailable to support<br>UNCONNECTED.         RS422 interface<br>the Interconnect<br>located in the co         CONNECTION         NO CONNECTION TO Favailable to support<br>UNCONNECTED. This         CONNECTION         If a WX-1000 process<br>Wiring Diagram, fig<br>and SKY497 (see para<br>can be used.         CONNECTION         CABLE         VOLTAGE         CURRENT         Soft-key inputs from<br>WX-1000 processor<br>display are referred<br>mode a label identification (see paragray)         CONNECTION         ABLE         CONNECTION |

| SIGNAL                                | CHARACTERISTICS                                                       | ;                                                     |                                                                                                    |
|---------------------------------------|-----------------------------------------------------------------------|-------------------------------------------------------|----------------------------------------------------------------------------------------------------|
| Soft-keys (Continued)                 | VOLTAGE                                                               | Active:<br>Inactive:                                  | Min: 0.0 V<br>Max: 1.5 V<br>Min: 3.5 V or Open<br>(Internal 4.7 kO pull up)                                                        |
|                                       |                                                                       |                                                       | Max: 5.0 V                                                                                                    |
| Squat Switch Input                    | This signal line is to<br>aircraft is on the gro                      | be connecte<br>ound (see par                          | d to the squat switch to sense when the ra 2.6.12).                                                                                |
|                                       | CONNECTION<br>CABLE<br>VOLTAGE                                        | TRC P1-8<br>Minimun<br>IN FLIG<br>4.8<br>ON THE<br>Ai | 38 (SQUAT)<br>n 22 AWG wire for lengths up to 30 ft.<br>HT Indication<br>5 - 32 V dc or OPEN<br>GROUND Indication<br>rcraft Ground |
|                                       | CURRENT                                                               | <5 mA so                                              | urced.                                                                                                    |
| Stepper Heading Input<br>(King KCS55) | These connections w<br>stepper drive unit (s                          | vill accept he<br>see para 2.6.4                      | ading information from a King KCS55<br>4).                                                                                         |
|                                       | Stepper heading<br>jumpers P1-69 &<br>Diagram, figures<br>back-shell. | input is sele<br>2 P1-70 (see '<br>3 2-2 and 2-3      | ected via the Heading Input Source<br>Table A on the Interconnect Wiring<br>, sheet 2) located in the connector                    |
|                                       | Stepper Drive Motor<br>FREQUENCY                                      | r 1 & 3<br>Min: 0 H<br>Max: Tu                        | Iz<br>rn Rate Dependent (.25 degree<br>graments per edge transition)                                                               |
|                                       | VOLTAGE                                                               | Low Lev<br>High Le                                    | vel: Min: 0 V<br>Max: 2 V<br>vel: Min: 13 V                                                                                        |
|                                       | INPUT IMPEDAN                                                         | Max: 35<br>[CE >50 kΩ                                 | Max: 17 V<br>Vrms                                                                                                    |
|                                       | CONNECTION                                                            | P1-65 (I                                              | RIVE MOTOR 1) to KI-525 P2-A                                                                                                    |
|                                       | CABLE                                                                 | P1-54 (L<br>See para                                  | DRIVE MOTOR 3) to K1-525 P2-H<br>agraph 2.6.4.                                                                                     |
|                                       | Stenner Drive Motor                                                   | r Unregulate                                          | $d \pm 15 V$                                                                                                    |
|                                       | VOLTAGE                                                               | Min: 13<br>Max: 17                                    | V<br>V                                                                                                    |
|                                       | INPUT IMPEDAN<br>CONNECTION                                           | CE >50 kΩ<br>P1-55 (U<br>CASE G<br>κι                 | INREG +15) to KI-525 P1-V<br>ND (AIRFRAME GROUND) to<br>-525 P1-J)                                                                 |
|                                       | CABLE                                                                 | See para                                              | agraph 2.6.4.                                                                                                    |

|                     | Installatio                                                                                                    | n Manual                                                                                                    |  |
|---------------------|----------------------------------------------------------------------------------------------------|----------------------------------------------------------------------------------------------------|--|
| SIGNAL              | CHARACTERISTICS                                                                                                    |                                                                                                    |  |
| Suppression Bus I/O | The SKY497 outputs a 100 $\mu$ s (± 5 $\mu$ s) suppression pulse on the aircraft suppression bus (see para 2.6.8). In addition, the SKY497 receives suppression signals from all other devices on the suppression bus (e.g., transponder, DME). (Reference ARINC 735-2 and DO-197A.) |                                                                                                    |  |
|                     |                                                                                                    | CAUTION                                                                                                    |  |
|                     | The aircraft transponder must have suppression circuitry to that SKYWATCH does not paint itself as a target (e.g., TA).                                                                                                    |                                                                                                    |  |
|                     | CONNECTION<br>CABLE                                                                                                    | TRC P1-89 (SUP_BUS)<br>Any size low capacitance shielded cable may be<br>used                                                                                                    |  |
|                     | VOLTAGE<br>CURRENT<br>FREQUENCY<br>SOURCE Z<br>LOAD Z<br>MAX CAPACITANCE                                                                                                    | <ul> <li>18 - 70 V dc input, greater than 20 V dc output.</li> <li>0.3 A output max.</li> <li>100 μs positive pulse output, DC-1 mHz input.</li> <li>2 kΩ</li> <li>10.5 kΩ</li> <li>2 &lt;50 pF</li> </ul>  |  |
| Vertical Sync       | Balanced vertical syn<br>output to the display.                                                                                                    | c from the WX-1000 Processor (if installed) and<br>Signal levels as specified in RS-422.                                                                                                    |  |
|                     | CONNECTION<br>CABLE<br>VOLTAGE<br>FREQUENCY<br>SOURCE 7                                                                                                    | TRC P1-61 (VSYNC_IN_HI) From Processor<br>TRC P1-60 (VSYNC_IN_LO) From Processor<br>TRC P1-63 (VSYNC_OUT_HI) To Display<br>TRC P1-62 (VSYNC_OUT_LO) To Display<br>See paragraph 2.6.3.<br>0-5 V dc<br>60 Hz |  |
| Video Output        | Balanced video from the WX-1000 Processor (if installed) and output the display. Signal levels as specified in RS-422.                                                                                                    |                                                                                                    |  |
|                     | CONNECTION                                                                                                    | TRC P1-36 (VIDEO_IN_HI) From Processor<br>TRC P1-35 (VIDEO_IN_LO) From Processor<br>TRC P1-38 (VIDEO_OUT_HI) To Display<br>TRC P1-37 (VIDEO_OUT_LO) To Display                                              |  |
|                     | CABLE<br>VOLTAGE<br>CURRENT<br>FREQUENCY<br>LOAD Z                                                                                                    | See paragraph 2.6.3.<br>0-5 V<br><100 mA<br><15 mHz<br>1 kΩ                                                                                                    |  |
|                     |                                                                                                    |                                                                                                    |  |

=

| SIGNAL            | CHARACTERISTICS                                                                  |                                                                                                    |  |
|-------------------|----------------------------------------------------------------------------------|----------------------------------------------------------------------------------------------------|--|
| XYZ Synchro Input | These connections from a<br>Practices) allow the unit                            | the aircraft heading source (ARINC Synchro Signal to rotate the displayed data as the aircraft turns.                                       |  |
|                   |                                                                                  | NOTE                                                                                                    |  |
|                   | Synchro heading inj<br>jumpers P1-69 & P1<br>Diagram, figures 2-2<br>back-shell. | put is selected via the Heading Input Source<br>-70 (see Table A on the Interconnect Wiring<br>2 and 2-3, sheet 2) located in the connector |  |
|                   | X(S1) Y(S3) Z(S2)                                                                |                                                                                                    |  |
|                   | FREQUENCY                                                                        | Min: 50 Hz<br>Max: 1500 Hz                                                                                                    |  |
|                   | VOLTAGE                                                                          |                                                                                                    |  |
|                   |                                                                                  | Min: 5.0 Vrms (w/reduced angular resolution.)<br>Max: 14.0 Vrms (external padding required for<br>higher levels.)                           |  |
|                   | INPUT IMPEDANCE >50 k $\Omega$                                                   |                                                                                                    |  |
|                   | CONNECTION                                                                       | P1-66 (SYNC_X)                                                                                                    |  |
|                   |                                                                                  | P1-65 (SYNC_Y)                                                                                                    |  |
|                   |                                                                                  | P1-64 (SYNC_Z)                                                                                                    |  |
|                   | CABLE                                                                            | See paragraph 2.6.4.                                                                                                    |  |
|                   | H and C (high and low r                                                          | eference)                                                                                                    |  |
|                   | FREQUENCY                                                                        | Min: 50 Hz                                                                                                    |  |
|                   |                                                                                  | Max: 1500 Hz                                                                                                    |  |
|                   | VOLTAGE                                                                          |                                                                                                    |  |
|                   |                                                                                  | Min: 3.5                                                                                                    |  |
|                   |                                                                                  | Max: 35 Vrms                                                                                                    |  |
|                   | INPUT IMPEDANCE                                                                  | $>50 \text{ k}\Omega$                                                                                                    |  |
|                   | CONNECTION                                                                       | P1-55 (SYNC_HI)                                                                                                    |  |
|                   |                                                                                  | P1-54 (SYNC_LO)                                                                                                    |  |
|                   | UABLE                                                                            | See paragraph 2.6.4.                                                                                                    |  |

This page intentionally left blank.

# APPENDIX B INSTALLATION CHECKOUT USING THE TCAS-201 RAMP TEST SET

### **B.1 INTRODUCTION**

This appendix contains the self test and post installation checkout procedures. Refer to the SKY497 Pilot's Guide for complete operating instructions. The post installation checkout section contains instructions for doing the checkout procedure with an IFR Systems TCAS-201 Ramp Test Set (with TCAS I firmware).

#### NOTES

- 1. This procedure assumes familiarity with the set up and operation of the TCAS ramp test set.
- 2. All test equipment used in completing these tests shall be calibrated in accordance with the manufacturer's recommendations.
- 3. When the SKY497 is interfaced to an alternate display, reference Appendix E while performing this checkout procedure.

This procedure will validate the installation and return to service of the BFGoodrich Avionics Systems SKY497.

#### **B.2 CONTROLS**

All operating controls are located on the front of the WX-1000/SKY497 display. Figure B-1 shows the locations of the controls. Complete operating instructions for the SKY497 are provided in the SKY497 Pilot's Guide supplied with each system.

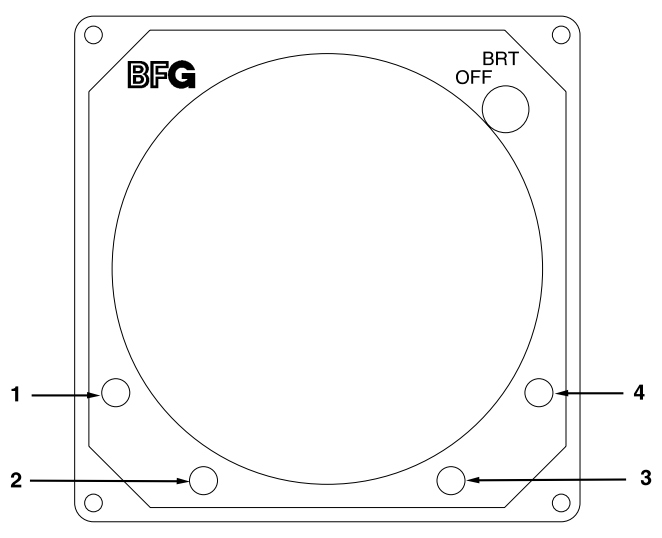

Figure B-1. Controls

OFF/BRT Switch Power is applied by rotating the knob clockwise past the detent. Continued clockwise rotation increases display brightness.

1, 2, 3, & 4 Pushbuttons Also referred to as soft-keys (1), (2), (3), and (4). In every operating mode a label identifying the button function will be displayed next to the button.

### **B.3 CHECKOUT PROCEDURE**

If the indications given in the following steps, except for the ramp test set, are not obtained, refer to the troubleshooting procedures in Chapter 4. If indications given for the ramp test set are not obtained, refer to the manual supplied with that equipment.

1. Enter and store the setup information identified in table B-1 (see next page) into the TCAS-201 Ramp Test Set.

2.

| SCREEN        |                   | STORAGE NUMBER 1                                                            |
|---------------|-------------------|-----------------------------------------------------------------------------|
|               |                   |                                                                             |
| SETUP #1      | INTRUDER TYPE:    | ATCRBS                                                                      |
|               | UUT DIST: HORIZ = | Distance (ft.) from aircraft                                                |
|               | UUT DIST; VERT =  | Vertical height (ft.) difference between test<br>antenna and SKY497 antenna |
|               | ALT REPORTING:    | ON                                                                          |
|               | STORE             | 0                                                                           |
|               | RECALL            | 0                                                                           |
|               | GAIN_1030         | 9.4 dB                                                                      |
|               | LOSS              | 1.3 dB                                                                      |
| SETUP #2      | RANGE MAX:        | 20 NM                                                                       |
|               | RANGE MIN:        | 0 NM                                                                        |
|               | ALT MAX:          | 60,000 ft                                                                   |
|               | ALT MIN:          | 0 ft                                                                        |
| SCENARIO TEST | RANGE:            | 5.0 NM                                                                      |
|               | RANGE RATE:       | +200 kt                                                                     |
|               | ALT:              | 51,000 ft                                                                   |
|               | ALT: RATE:        | 0 FPM                                                                       |
| REPLY TEST    | RANGE:            | 5.0 NM                                                                      |
|               | ALTITUDE          | 50,500 ft                                                                   |
|               | %REPLY:           | 100 %                                                                       |

 Table B-1. IFR Systems TCAS-201 Ramp Test Set Setup Data

3. Make sure the aircraft's transponder is in the STBY mode and the DME is turned OFF. At the aircraft's instruments, verify all compass/HSI flags are valid.

## NOTE

After power up, it may take a couple of minutes for the altitude encoder to return a valid altitude to the transponder and SKY497.

4. Turn SKY497 ON. The display will show a start-up screen similar to one shown in figure B-2. After start-up screen appears, rotate the OFF/BRT switch. Verify that clockwise rotation increases display brightness.

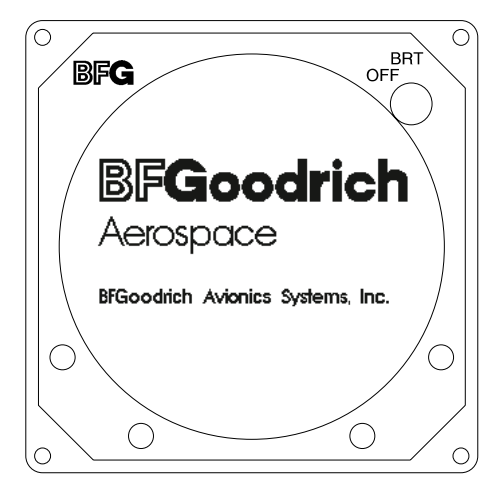

Figure B-2. Start-up Screen

After approximately thirty seconds the display will show the STANDBY screen (see figure B-3).

### NOTE

If the TRC has not been calibrated to the directional antenna (see step 6 below), the display may show a "SKY497 FAILED" message.

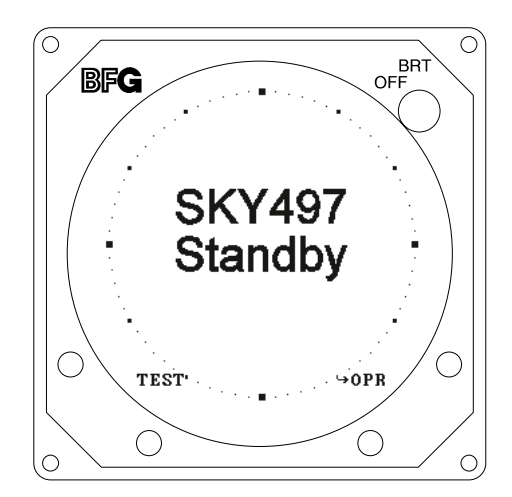

Figure B-3. Standby Screen

- 5. Turn SKY497 OFF and then enter the Service Menu (see paragraph 4.4) by holding the left two buttons (soft-keys 1 and 2) depressed as the system is turned ON.
- 6. From the Service Menu, calibrate the TRC to the directional antenna (see paragraph 4.4.1).
- 7. Return to the Service Menu and select System Data (see paragraph 4.4.3).
  - a. Verify status and save the configuration jumpers (see paragraph 4.4.3.2, Configuration).
  - b. Verify that the system has recognized and is responding to installed sensors (see paragraph 4.4.3.3, Data Monitor).
    - 1) Sequence through each Data Monitor display page.
    - 2) Verify that the sensor information displayed is correct.
    - 3) If the information is not correct, the sensor has failed to communicate with the TRC. Check operation of the sensor and cables between the TRC and sensor.

- 4) Change the status of the landing gear, squat switch, altitude, and heading sensors. Verify that the display shows the correct input (i.e., sensing of these signals).
- 8. Exit the service menu and do the SKYWATCH self-test (see para 3.4).
- 9. Do the SKYWATCH self-test (see para 3.4).
- 10. Turn SKY497 OFF, return to the Service Menu and select Ground Test (see paragraph 4.4.4).
- Verify operation of range function. Soft-key (3) is labeled to indicate the current range. Press soft-key (3) to toggle the display range between 2 and 6 nm.
- 12. Select the 6 nautical mile range.
- 13. Verify that the system toggles through the altitude display modes. Soft-key (2) is labeled to indicate the current mode. Press Soft-key (2) to select normal (NRM), below (BLW), and above (ABV).
- $14. \ \ Select \ the \ NRM \ (normal) \ mode.$
- 15. Position the aircraft with the nose aligned on any 90 degree heading. Avoid areas within 250 ft of obstructions (e.g., hangers, large aircraft, control towers, etc.) where there is a potential for multipath problems. Locate and mark test points, every 30 degrees (i.e., at 000, 030, 060, 090, 120, 150, 180, 210, 240, 270, 300, and 330 degrees with respect to the SKY497 directional antenna). Mark these points at the same distance, approximately 100 ft, from the aircraft.
- 16. Do the following static tests:
  - a. Connect the TCAS-201 Flat Antenna (facing towards the test aircraft) to the antenna connector.
  - b. At the TCAS-201 test set, press the REPLY TEST key.
  - c. Initiate the REPLY TEST by pressing the ANTENNA push button switch or the RUN/STOP key.

## NOTE

## The TCAS-201 display will indicate "NO WHISPER-SHOUT SEQUENCE".

d. Verify that the SKY497 display shows an other traffic symbol (open diamond) at the 12 O'clock position (±30 degrees), approximately 5.0 nm, in level flight, and at an altitude of 500 ft above own aircraft (i.e., "+05").

#### NOTES

If the display reflects a gross error in target bearing, check the directional antenna cables at TRC connectors J9 (sum port) and J11 (difference port). They may be reversed. A further indication of this condition would be a target that moved in a counter-clockwise direction when the test set is moved in a clockwise direction.

Multiple targets or a faulty bearing may result from multipath distortion (see step 2).

During these tests, the SKY497 may detect and display other active targets.

e. Repeat a, b, c, and d from each of the test points (see step 2).

## 16. Do the following dynamic test.

- a. Position the ramp test set on the test point directly in front of the test aircraft (i.e., approximately 100 ft in front of the aircraft, see step 2).
- b. Connect the TCAS-201 Flat Antenna (facing towards the test aircraft) to the antenna connector.
- c. At the TCAS-201 test set, press the SCEN key.
- d. Initiate the SCENARIO TEST by pressing the ANTENNA push button switch or the RUN/STOP key.

- e. Verify that the display shows an "other traffic" symbol (open diamond) at the 12 o'clock position (±30 degrees) approximately 5.0 nm and in level flight. The traffic symbol should be at an altitude of 500 ft above own aircraft (i.e., "+05") and moving towards your aircraft.
- f. When the target approaches closer than approximately 1 nm from own aircraft, verify that the symbol changes from an other traffic symbol (open diamond) to a traffic advisory (solid circle).

## NOTE

The voice message, "TRAFFIC, TRAFFIC," will be enunciated over the cockpit audio system.

g. The target, when it reaches 0.0 nm, will reverse direction and move outbound on the same heading.

## NOTE

The target may momentarily drop from the display and then reappear as an other traffic symbol (open diamond).

- 17. Restart SKYWATCH by cycling power OFF and then ON.
- 18. This completes the post installation checkout procedure.

This page intentionally left blank.

# APPENDIX C INSTALLATION CHECKOUT USING THE TIC T-49C FLIGHTLINE TESTER

## **C.1 INTRODUCTION**

This section contains instructions for using the TIC T-49C Flightline Tester to do post-installation checkout of the BFG Avionics Systems SKY497. Detailed setup, operation and maintenance information for the T-49C Flightline Tester is provided in the T-49C Operating and Maintenance Instruction Manual.

### NOTES

- 1. This procedure assumes familiarity with the set up and operation of the T-49C Flightline Tester.
- 2. All test equipment used in completing these tests shall be calibrated in accordance with the manufacturer's recommendations.
- 3. When the SKY497 is interfaced to an alternate display, reference Appendix E while performing this checkout procedure.

This procedure will validate the installation and return to service of the BFGoodrich Avionics Systems SKY497.

## **C.2 CONTROLS**

All operating controls are located on the front of the WX-1000/SKY-497 display. Figure C-1 shows the locations of the controls. Complete operating instructions for the SKY497 are provided in the SKY497 Pilot's Guide supplied with each system.

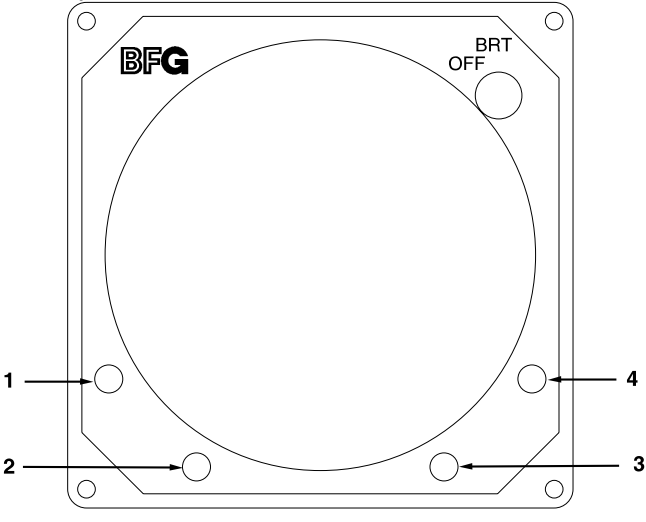

Figure C-1. Controls

OFF/BRT Switch

Power is applied by rotating the knob clockwise past the detent. Continued clockwise rotation increases display brightness.

**1**, **2**, **3**, & **4** Pushbuttons Also referred to as soft-keys (1), (2), (3), and (4). In every operating mode a label identifying the button function will be displayed next to the button.

### C.3 CHECKOUT PROCEDURE

The T-49C Flightline Tester simulates a ground based secondary surveillance radar (SSR) when the TCAS INTRUDER selector switch is in the ATCRBS/Mode-S XPDR TEST position. When the T-49C intruder type switch is set to ATCRBS, the unit responds to ATCRBS Mode C interrogations. A varying delay time, controlled from the microprocessor, delays the replies returned to the SKY497 from as far as 14 nautical miles and as close as a few hundred feet. The apparent distance from the simulated intruder to the SKY497 system under test decreases as if the intruder was converging on the aircraft under test. The test set determines the altitude of the aircraft under test by interrogating the transponder using an ATCRBS interrogation. By adding or subtracting the desired differential altitude, as selected by the front-panel scenario switch, the initial altitude of the scenario is controlled by the microprocessor. This altitude, like the distance, is varied so that the simulated intruder converges on the aircraft's position.

1. Make sure the aircraft's transponder is in the STBY mode and the DME is turned OFF. At the aircraft's instruments, verify all compass/HSI flags are valid.

## NOTE

After power up, it may take a couple of minutes for the altitude encoder to return a valid altitude to the transponder and SKY497.

2. Turn SKY497 ON. The display will show a start-up screen similar to one shown in figure C-2. After start-up screen appears, rotate the OFF/BRT switch. Verify that clockwise rotation increases display brightness.

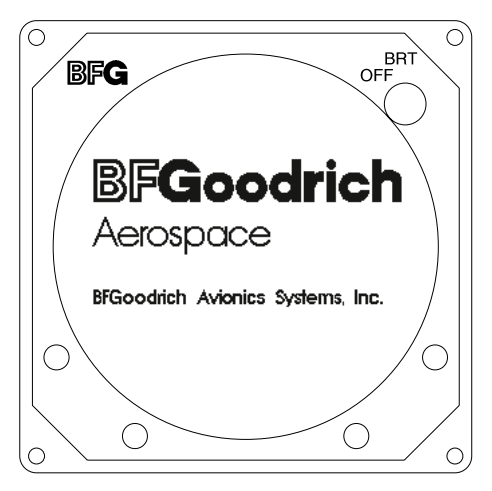

Figure C-2. Start-up Screen

After approximately thirty seconds the display will show the STANDBY screen (see figure C-3).

NOTE

If the TRC has not been calibrated to the directional antenna (see step 4 below), the display may show a "SKY497 FAILED" message.

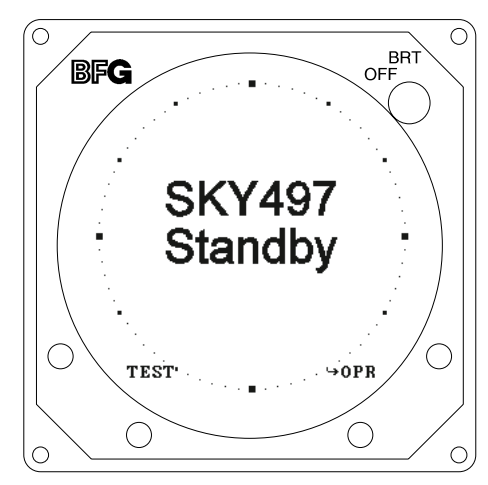

Figure C-3. Standby Screen

- 3. Turn SKY497 OFF and then enter the Service Menu (see paragraph 4.4) by holding the left two buttons (soft-keys 1 and 2) depressed as the system is turned ON.
- 4. From the Service Menu, calibrate the TRC to the directional antenna (see paragraph 4.4.1).
- 5. Return to the Service Menu and select System Data (see paragraph 4.4.3).
  - a. Verify status and save the configuration jumpers (see paragraph 4.4.3.2, Configuration).
  - b. Verify that the system has recognized and is responding to installed sensors (see paragraph 4.4.3.3, Data Monitor).
    - 1) Sequence through each Data Monitor display page.
    - 2) Verify that the sensor information displayed is correct.
    - 3) If the information is not correct, the sensor has failed to communicate with the TRC. Check operation of the sensor and cables between the TRC and sensor.
    - 4) Change the status of the landing gear, squat switch, altitude, and heading sensors. Verify that the display shows the correct input (i.e., sensing of these signals).
- 6. Exit the Service Menu. Verify that the display shows the standby screen (figure C-3) and then press Soft-key (4), labeled OPR.
- Verify operation of range function. Soft-key (3) is labeled to indicate the current range. Press Soft-key (3) to toggle the display range between 2 and 6 nm.
- 8. Select the 6 nautical mile range.
- 9. Verify that the system toggles through the altitude display modes. Soft-key (2) is labeled to indicate the current mode. Press Soft-key (2) to select normal (NRM), below (BLW), and above (ABV).
- $10. \hspace{0.1in} Select \hspace{0.1in} the \hspace{0.1in} NRM \hspace{0.1in} (normal) \hspace{0.1in} mode.$
- 11. If installed, turn the radio altimeter OFF.
- $12. \ \ \, Do \ the \ {\rm SKYWATCH} \ self-test \ (see \ para \ 3.4).$
- 13. Position the aircraft with the nose aligned on any 90 degree heading. Avoid areas within 250 ft of obstructions (e.g., hangers, large aircraft, control towers, etc.) where there is a potential for multipath problems. Locate and mark test points at 30 degree intervals (i.e., 000, 030, 060, 090, 120, 150, 180, 210, 240, 270, 300, and 330 degrees) with respect to the SKY497 directional antenna. Mark these points at the same distance, between 100 and 150 ft, from the aircraft.

- 13a. Change the aircraft's transponder from STBY mode to the ON position.
- 14. Position the T-49C Flightline Tester on one of the test points identified in previous step.

## CAUTION

The Flightline Tester is not weatherproof when the lid is open. Do not setup or operate the Flightline Tester in conditions of rain, sleet, etc.

- 15. Setup and verify operation of the T-49C Flightline Tester with the HI/LOW power switch in the HI position and then:
  - a. Set the TCAS INTRUDER selector switch of the T-49C to the ATCRBS/Mode-S XPDR TEST position and press TEST and the INTERROGATE. This will store the aircraft's barometric altitude in the T-49C.

#### NOTE

The T49-C will display the pressure altitude of the aircraft under test.

- b. Verify that the SKY497 display shows the standby screen (figure C-3) and then press soft-key (4), labeled OPR. Select NRM mode and 6 nm range by pressing appropriate soft-key's.
- c. Set the TCAS INTRUDER selector switch to the ATCRBS position and the SCENARIO selector switch to the 0 altitude offset position. Press INTERROGATE, and when the range on the display decreases to 5 NM, press TEST. This will freeze the scenario and represent a stationary intruder aircraft 5 NM away at the same altitude as the UUT aircraft. Verify that the SKY497 displays, in the direction (±30 degrees) of the T-49C, a symbol for other traffic (i.e., open diamond) at 5 NM. Target will be displayed in level flight at own aircraft altitude (i.e., "00" displayed above the traffic symbol).

#### NOTES

- 1) If the display reflects a gross error in target bearing, check the SKY497 directional antenna cables at TRC connectors J9 (sum port) and J11 (difference port). They may be reversed. A further indication of this condition would be a target that moved in a counter-clockwise direction when the T-49C is moved in a clockwise direction.
- 2) Multiple targets or a faulty bearing may result from multipath distortion (see step 1).
- 3) During these tests, the SKY497 may detect and display other active targets.
- 4) To obtain a better line of sight, it may be necessary to elevate the antenna.
- d. Move the T-49C to each test point and verify that the display shows the corresponding bearing displacement.

#### NOTE

It is necessary to wait a few seconds after moving to let the test target stabilize in position.

- 16. This completes testing with the T-49C, reattach top lid of the T-49C.
- 17. If installed, TURN ON the radio altimeter.
- 18. This completes the post installation checkout procedure.

# APPENDIX D Using the Terminal Device

(e.g., Laptop Computer)

A terminal device can be used as an aid in installing, testing and troubleshooting the SKY497. The terminal device must be connected to the RS-232 serial data TEST port (J7) located on the front of the TRC497. TRC connector J7 is a female DB9 receptacle. A standard serial cable that has RXD (pin 2), TXD (pin 3), and GND (pin 5) can be used. Any computer, with RS-232 terminal emulation software (e.g., Procomm<sup>®</sup>, HyperTerminal, etc.), may be used as the terminal device. To communicate with the TRC, the RS-232 terminal device must be setup as follows, with no hardware or software handshaking being used.

| Baud Rate: | 19200 |
|------------|-------|
| Parity:    | None  |
| Data Bits: | 8     |
| Stop Bits: | 1     |

The SKY497 includes the following commands to help with installation, testing, and troubleshooting. These commands are listed in the order they appear when the help menu is accessed and can be typed in upper case or lower case letters. Ctrl+R repeats the last command once; Ctrl+L continually repeats the last command (to stop continuously repeating the command press <Enter>). Help screens have been created for your convenience, to access the command help screen type help or ? at the prompt. To access the help screen for each command, type the command followed by help.

Commands

#### Descriptions

? or Help

The help or ? command displays a list of available commands. Executing the Help command displays the following list.

stp>?

| ?                        | Command help                                   |
|--------------------------|------------------------------------------------|
| Arinc429                 | Arinc 429 cmds                                 |
| Arinc735                 | Arinc 735 cmds                                 |
| Bar                      | Displays barometric altitude                   |
| Cal                      | Executes antenna calibration                   |
| Config                   | SKY497 Config Options                          |
| Dump                     | Displays the List of Logged Errors             |
| Ground                   | Turns ground test mode on or off               |
| Head                     | Displays heading                               |
| Help                     | Command help                                   |
| Rad                      | Displays Radio altitude                        |
| Save                     | Saves System Configuration                     |
| Say                      | Says Phrase from Speech Chip                   |
| Sensors                  | Displays sensor data                           |
| Version                  | SW Version information                         |
| For Information on any p | particular command, enter the command followed |
| by help.                 |                                                |

#### **SKY497** Installation Manual Commands Descriptions Arinc429 Displays the ARINC-429 sensor inputs and label status. Data shown is live and will change as the sensor changes. To view changes re-type the command. stp>Arinc429 Arinc429 Operating, Rx: Seeking, Low Rx Parity Errors: 0 Functn Chn Ssm Lbl Value RadAlt 164 - - -- - -\_ \_ \_ \_ BarAlt ----203 \_ \_ \_ \_ \_ \_ 320 MagHead ---- - -\_ \_ \_ \_ \_ \_ Arinc735 Displays the ARINC-735 alternate display type and status. Data shown is latched during turn on, configuration changes will not take affect until power is cycled. stp>arinc735 Tx Selected: None Selected stp>arinc735 Tx Selected: ARINC735 Type1 stp>arinc735 Tx Selected: Illegal Display Bar (help) Displays the barometric altitude source, validity, and value. Data shown is live and will change as the sensor changes. To view changes re-type the command. Bar help: Displays the command specific help message. Bar: Displays barometric altitude data. stp>bar Barometric Altitude source: Encoded Inputs Barometric Altitude: 1000 feet Encoded Altitude Bits d4 c4c2c1 b4b2b1 a4a2a1 $0 \quad 0 \ 1 \ 0 \quad 0 \ 1 \ 1 \quad 0 \ 0 \ 0 \\$ Encoded Altitude: 1000 feet

| Commands   | Descriptions                                                                                                    |  |  |
|------------|----------------------------------------------------------------------------------------------------|--|--|
| Cal (help) | Calibrates the antenna to the system (includes cables, connectors, and TRC497).                                                                                                    |  |  |
|            | Cal: Performs system calibration.                                                                                                    |  |  |
|            | stp> <b>cal</b>                                                                                                    |  |  |
|            | Asking for current calibration value.<br>Starting calibration. Please Wait                                                                                                    |  |  |
|            | Re-Calibration Successful!<br>Old Cal Value: 283 degrees<br>New Cal Value: 273 degrees                                                                                                    |  |  |
|            | Cal help: Displays the command specific help message.                                                                                                    |  |  |
| Config     | Displays the state of the configuration pins, switches, barometric altitude<br>bits, and internal voltage and temperature readings. Checks the<br>input/output circuitry. Data shown is live and will change as the sensor or<br>configuration changes. To view changes re-type the config command.                                                                                                    |  |  |
|            | stp>config                                                                                                    |  |  |
|            | <pre>SKY497 Configuration Straps:<br/>Hdg. (XYZ/STEP/429): XYZ<br/>P1-70 : GND<br/>P1-69 : OPEN<br/>Heading Flag Sense : HIGH<br/>P1-68 : GND<br/>DR/Alt.422 (DR/422): DR<br/>P1-67 : OPEN<br/>Ant. Pos. (TOP/BOT): TOP<br/>P1-100 : OPEN<br/>Antenna NY(164/156): NY164<br/>P1-99 : OPEN<br/>Airframe (FIX/ROT): FIX<br/>P1-98 : OPEN<br/>Alternate Display Type: None Selected<br/>P1-80 : OPEN<br/>P1-79 : OPEN<br/>P1-78 : OPEN<br/>P1-77 : OPEN</pre> |  |  |
|            | IOP Soft Switches:<br>Squat (ON GND/FLY): ON GND<br>P1-88 : GND<br>Gear (UP/DOWN): DOWN<br>P1-87 : GND<br>GPWS (ACT/INACT): INACT<br>P1-32 : OPEN                                                                                                    |  |  |
|            | Barometric Encoded Altitude:<br>d4 c4c2c1 b4b2b1 a4a2a1<br>0 0 1 0 0 1 1 0 0 0<br>Altitude: 1000 feet<br>a1=P1-40 b1=P1-51 c1=P1-58<br>a2=P1-41 b2=P1-56 c2=P1-59<br>a4=P1-50 b4=P1-57 c4=P1-71<br>d4=P1-72<br>IOP Internal Status:<br>Internal +5 VDC: +5.1 V<br>Internal +15 VDC: +15.0 V<br>Internal -15 VDC: -15.1 V<br>Internal Temp. : +34 C                                                                                                    |  |  |

| Commands                   | Descriptions                                                                                                    |                                                                              |  |
|----------------------------|----------------------------------------------------------------------------------------------------|------------------------------------------------------------------------------|--|
| Dump (help)                | Displays the error messages stored in the error log. If no errors are stored in<br>the system log, the message NO FAULTS DETECTED is displayed.                                                             |                                                                              |  |
|                            | Dump help: Displays command specific help message.                                                                                                    |                                                                              |  |
|                            | Dump: Displays system error log.                                                                                                    |                                                                              |  |
|                            | SKY497 SYSTEM LOG                                                                                                    |                                                                              |  |
|                            | System Time - 00704:14                                                                                                    |                                                                              |  |
|                            | Err# <u>Time</u> D                                                                                                    | escription                                                                   |  |
|                            | 019 - 00693:41 - R<br>018 - 00668:47 - R<br>020 - 00668:03 - B<br>024 - 00647:52 - F<br>153 - 00647:38 - H                                                                                                  | F Transmitter<br>F Angle<br>arometric Altitude Input<br>rocessor Reset<br>DG |  |
| Ground (help   test   off) | SKY497 enters the ground test mode.                                                                                                    |                                                                              |  |
|                            | Ground help:                                                                                                    | Displays the command specific help message.                                  |  |
|                            | Ground (or Ground Off):                                                                                                    | Exits ground test mode (if active).                                          |  |
|                            | Ground Test:                                                                                                    | Enters ground test mode.                                                     |  |
|                            | stp> ground help                                                                                                    |                                                                              |  |
|                            | Parameter:<br>TEST to enter ground test mode or OFF (or nothing) to exit mode                                                                                                    |                                                                              |  |
|                            | stp> <b>ground</b><br>System no longer in Ground Test Mode<br>Returning to aircraft sensors and switch inputs                                                                                               |                                                                              |  |
|                            | stp> ground test                                                                                                    |                                                                              |  |
|                            | System in Ground Test Mode<br>Simulating Barometric Altitude: 50,000 ft.<br>Simulating RADAR Altimeter: 2,500 ft.<br>Simulating Heading: 0 deg<br>Gear and Squat switch override in effect                  |                                                                              |  |
| Head (help)                | Displays the current heading source, degrees, and heading flag status (valid<br>or invalid). Heading source is latched during turn on and will not change<br>until power is cycled, all other data is live. |                                                                              |  |
|                            | Head help: Displays the                                                                                                    | command specific help message.                                               |  |
|                            | Head: Displays hea                                                                                                    | ding data.                                                                   |  |
|                            | Heading Source: Synch<br>Heading: O degrees<br>Flag line: Valid                                                                                                    | ro XYZ                                                                       |  |

| Commands         | Descriptions                                                                                                    |  |  |
|------------------|----------------------------------------------------------------------------------------------------|--|--|
| Help or ?        | The help or ? command displays a list of available commands. Executing the Help command displays the following list.                                                                                                    |  |  |
|                  | stp>?                                                                                                    |  |  |
|                  | <pre>? Command help<br/>Arinc429 Arinc 429 cmds<br/>Arinc735 Arinc 735 cmds<br/>Bar Displays barometric altitude<br/>Cal Executes antenna calibration<br/>Config SKY497 Config Options<br/>Dump Displays the List of Logged Errors<br/>Ground Turns ground test mode on or off<br/>Head Displays heading<br/>Help Command help<br/>Rad Displays Radio altitude<br/>Save Saves System Configuration<br/>Say Says Phrase from Speech Chip<br/>Sensors Displays sensor data<br/>Version SW Version information<br/>For Information on any particular command, enter the command followed<br/>by help.</pre> |  |  |
| Save             | Saves all configuration jumper settings into system memory. Once the data<br>is written to memory the saved configuration data is displayed on the<br>terminal device. The system configuration is read on power up and compared<br>to the current jumpers. If the jumpers disagree with the saved memory, an<br>Error 30 will occur. Configuration jumpers can also be read by typing the<br>Config command.                                                                                                    |  |  |
|                  | stp> <b>save</b>                                                                                                    |  |  |
|                  | Saving SKY497 Config Straps:                                                                                                    |  |  |
|                  | Configuration P1-70, Heading. set to Ground.<br>Configuration P1-69, Heading. set to Open.<br>Configuration P1-68, HeadFlgSen set to High.<br>Configuration P1-67, DR/Alt.422 set to Data Rec.<br>Configuration P1-100, Ant.Pos. set to Top.<br>Configuration P1-99, Ant.Type set to NY-164.<br>Configuration P1-98, Airframe set to Fixed Wing.<br>Configuration P1-80, AltDispType set to Open.<br>Configuration P1-79, AltDispType set to Open.<br>Configuration P1-77, AltDispType set to Open.                                                                                                    |  |  |
| Say (help   1-4) | Forces the TRC to announce one of four commands, depending on the number (1 thru 4) entered after the command SAY. Can be used to help troubleshoot audio output problems.                                                                                                    |  |  |
|                  | say help: Displays command specific help message.                                                                                                    |  |  |
|                  | say 1: Traffic Avoidance System Test                                                                                                    |  |  |
|                  | say 2: Passed                                                                                                    |  |  |
|                  | say 3: Failed                                                                                                    |  |  |
|                  | say 4: Traffic! Traffic!                                                                                                    |  |  |

| Commands       | Descriptions                                                                                                    |                                                                                                    |  |
|----------------|----------------------------------------------------------------------------------------------------|----------------------------------------------------------------------------------------------------|--|
| Sensors (help) | Displays the current source and value for the heading, barometric altitude, and radio altitude.                                                                                                    |                                                                                                    |  |
|                | Sensors help:                                                                                                    | Displays command specific help message.                                                                               |  |
|                | Sensors:                                                                                                    | Displays current sensor status.                                                                                       |  |
|                | stp> <b>sensors</b><br>Heading source: Synchro XYZ<br>Heading is Valid, 0 degrees<br>Barometric Altitude source: Encoded Inputs<br>Barometric Altitude is Valid, 1000 feet<br>Radio Altitude source: ARINC 429<br>Radio Altitude is Invalid |                                                                                                    |  |
| Version        | Displays the v<br>software. Cont                                                                                                    | versions for the IOP Code, IOP Boot, STP Code, and STP Boot tact customer service department for version information. |  |
|                | stp> <b>version</b>                                                                                                    |                                                                                                    |  |
|                | IOP Code X.<br>IOP Boot X.                                                                                                    | XX<br>XX                                                                                                    |  |

STP Code X.XX STP Boot X.XX

# APPENDIX E Installation Checkout Using an Alternate Display

## **E.1 INTRODUCTION**

This section contains installation checkout procedures for the SKY497 that is interfaced to an alternate display (e.g., BFGoodrich Avionics Systems RGC250).

### NOTES

- 1. This section provides checkout information for the BFGoodrich Avionics Systems SKY497 interfaced to an Alternate Display. When interfacing to an alternate display the TRC497 must have software version 1.4 or above.
- 2. This procedure assumes familiarity with the set up and operation of the TT391 Flightline Tester and RS-232 terminal device (see Appendix D). If using another approved tester refer to the appropriate appendices for test procedure.
- 3. All test equipment used in completing these tests shall be calibrated in accordance with the manufacturer's recommendations.

This procedure will validate the installation and return to service of the BFGoodrich Avionics Systems SKY497.

## **E.2 CONTROLS**

Operating instructions for each alternate display are provided with the display manufacturers documentation.

#### NOTE

When using an alternate display all SKY497 functions are controlled through the alternate display. Each alternate display will show information consistent with the capabilities of that particular display. Therefore, the text displayed may be different from what is called out in this procedure. Reference the alternate display documentation for appropriate screen text.

## E.3 CHECKOUT PROCEDURE

The TT391 Flightline Tester simulates both a ground based secondary surveillance radar (SSR) and an airborne transponder. With the SKY497 set to GROUND TEST (i.e., the barometric altimeter is simulated to 50,000 ft, heading simulated to 0 degrees, and the radar altimeter simulated to 2,500 ft) the TT391 will simulate two targets; a Traffic Advisory (i.e., a solid circle) at ¼ nm and Other Traffic (i.e., open diamond) at 4.5 nm. Both targets will be displayed in level flight at own aircraft altitude (i.e., "00" displayed above the traffic symbol).

If the indications given in the following procedure, except for the Flightline Tester, are not obtained, refer to the troubleshooting procedures in Chapter 4. If indications given for the Flightline Tester are not obtained, refer to the maintenance section of the TT391 Instruction Manual.

- 1. Connect the RS-232 terminal device to J7 TEST port on the TRC497. Setup and turn on the terminal device. (See Appendix D for terminal device commands, setup, and operating instructions.)
- 2. Make sure the aircraft's transponder is in the STBY mode and the DME is turned OFF. At the aircraft's instruments, verify all compass/HSI flags are valid.

#### NOTE

After power up, it may take a couple of minutes for the altitude encoder to return a valid altitude to the transponder and SKY497.

3. Turn SKY497 ON. After approximately thirty seconds the display will show the standby screen.

#### NOTE

If the TRC has not been calibrated to the directional antenna, the display may show a FAIL message. Calibrate the system (see step 4 below).

- 4. At the terminal device, type Cal <Enter>. Verify the Re-Calibration Successful! is displayed.
- 5. Type Config <Enter>. Verify status of the configuration jumpers displayed on the screen. (You may need to page up in order to see all of the data. See Appendix D for example.) Once correct configuration is verified type Save <Enter>.

Change the status of the landing gear, squat switch, and altitude sensors. Type Config <Enter> again and verify that the displayed information changed correctly (i.e., sensing of these signals).

6. At the terminal device, type the commands listed below. For each command verify the sensor information displayed is correct (see Appendix D for examples). If the information is not correct, the configuration setting may be wrong or the sensor communication with the TRC may have failed. Check operation of the sensor and cables between the TRC and sensor.

Arinc429 <Enter> Arinc735 <Enter> Bar <Enter> Rad <Enter> Head <Enter> (Change heading of aircraft and verify heading changes.)

- 7. At the alternate display, perform the SKYWATCH self-test (see paragraph E.3.1).
- 8. At the terminal device, type Ground Test <Enter>.
- 9. At the alternate display, change the display ranges (if applicable) and verify display patterns are correct.
- 10. Select the 6 nautical mile range.
- 11. Change the altitude display modes from normal (NRM), below (BLW), and above (ABV). Verify that the system toggles through the altitude display modes correctly.
- $12. \ \ Select \ the \ normal \ (NRM) \ mode.$
- 13. Position the aircraft with the nose aligned on any 90 degree heading. Avoid areas within 250 ft of obstructions (e.g., hangers, large aircraft, control towers, etc.) where there is a potential for multipath problems. Locate and mark test points at 30 degree intervals (i.e., 000, 030, 060, 090, 120, 150, 180, 210, 240, 270, 300, and 330 degrees) with respect to the directional antenna. Mark these points at the same distance, between 100 and 150 ft, from the aircraft.
- 14. Position the TT391 Flightline Tester on one of the test points identified above.

# CAUTION

The Flightline Tester is not weatherproof when the lid is open. Do not setup or operate the Flightline Tester in conditions of rain, sleet, etc.

- 15. Setup and verify operation of the TT391 Flightline Tester:
  - a. Open the chassis lid and remove the lid from the chassis by sliding the lid off of the hinge pins (sliding it to the right). The lid "stay" must be removed from the lid before mounting. The stay will pop off of the lid. (The stay is the hinged part that props the lid open on the chassis).

## NOTE

The Patch Antenna may be used without a tripod. The Patch Antenna can be held, or secured, and pointed towards the SKYWATCH aircraft under test WITH THE MOUNTING STUD POINT TOWARD THE GROUND. <u>This orientation is critical</u>.

- b. Mount the chassis lid, with the Patch Antenna facing the aircraft, onto a tripod (not included). The tripod must be capable of holding the antenna (approximately 2.5 lb) and must provide a standard base mounting stud threaded 1/4"-20. A typical tripod mount is shown in figure E-1.
- c. If the internal batteries are being utilized, proceed to sub-step f. If the Flightline Tester AC Converter Power Supply is to be utilized, proceed to sub-step d.
- d. Connect the AC Converter Power Supply cable connector to the chassis external connector.
- e. Connect the AC Converter Power Supply input power cable connector to one of the following AC sources:.
  - 115 Vac, 60 Hz
  - 115 Vac, 400 Hz
- f. Set the Flightline Tester POWER switch to the ON position.
- g. Verify that the LOW indicator is not steady on (it may flash). If the LOW indicator remains on (i.e., lit), perform one of the following three options:
  - Use the AC Converter Power Supply to power the unit.
  - Recharge the internal batteries.
  - Replace the internal batteries.
- h. Set the SELF-TEST switch to the 1030 position and verify that the 1030 indicator blinks on for 1/2 second every 5 seconds.
- i. Set the SELF-TEST switch to the 1090 position and verify that the 1090 indicator blinks on for 1/2 second every 5 seconds.
- j. Set SELF-TEST switch to center position (off). Set the POWER switch to the OFF position.

#### NOTE

Care should be taken to ensure that the Patch Antenna is connected to TT391 connector J1 and <u>NOT</u> J2. <u>IF THE PATCH ANTENNA IS CONNECTED TO</u> J2 THE TT391 WILL NOT FUNCTION CORRECTLY.

k. Connect the Flightline Tester coax cable to J3 on the Patch Antenna and to connector J1 in the chassis. (J2 should remain capped by the dust cover).

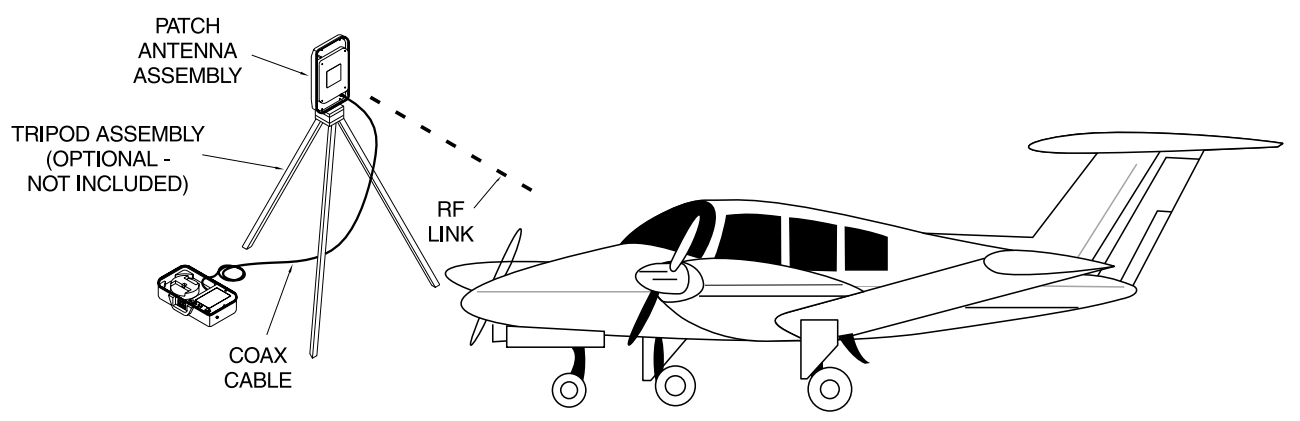

Figure E-1. Typical Patch Antenna Tripod Mount

- 16. From each test point (see step 13):
  - a. Position the TT391 Patch Antenna facing the SKYWATCH aircraft under test.
  - b. Set the TT391 POWER switch to the ON position.
  - c. Verify that the display shows, in the direction (± 30 degrees) of the TT391, two targets; a Traffic Advisory (i.e., a solid circle) at ¼ nm and Other Traffic (i.e., open diamond ) at 4.5 nm. Both targets will be displayed in level flight at own aircraft altitude (i.e., "00" displayed above the traffic symbol).

#### NOTES

- 1. If the display reflects a gross error in target bearing, check the directional antenna cables at TRC connectors J9 (sum port) and J11 (difference port). They may be reversed. A further indication of this condition would be a target that moved in a counter-clockwise direction when the TT391 is moved in a clockwise direction.
- 2. Multiple targets or a faulty bearing may result from multipath distortion (see step 1).
- 3. During these tests, the SKY497 may detect and display other active targets.
- 4. To obtain a better line of sight, it may be necessary to elevate the patch antenna.
- d. Set the TT391 POWER switch to the OFF. Repeat procedure from each test point. Step 16 can be done from the last test point.

#### NOTE

To prevent SKYWATCH from tracking the movement of the test-set, it is necessary to set the TT391 POWER switch to OFF after completing each bearing measurement.

- 17. Return the TT391 assemblies to their position in the aluminum carrying case.
- 18. Restart SKYWATCH by cycling power OFF and then ON.
- 19. Connect an oscilloscope to the suppression bus and verify that the SKY497 suppression pulse (100  $\mu$ s  $\pm 5 \ \mu$ s) exceeds +15 Vdc. If less than +15 Vdc, the suppression bus is overloaded. Check all equipment connected to the bus. Repair/replace the offending device.
- 20. This completes the post installation checkout procedure.

### E.3.1 Self Test

- 1. Turn SKYWATCH OFF and then:
  - a. Make sure the aircraft's transponder is in the STANDBY, ON, or ALT mode.

## NOTE

After power up, it may take a couple of minutes for the altitude encoder to return a valid altitude to the transponder and SKY497.

- b. If installed, power up the radio altimeter.
- c. Make sure all compass/HSI flags are cleared from the aircraft's instruments.
- 2. Turn SKYWATCH ON.
- 3. After approximately thirty seconds, observe the standby screen and then perform the SKYWATCH self test (see alternate display operating instructions on how to perform self test).
- 4. If SKYWATCH passes the self-test, the system will return to the standby screen and the voice message, "TRAFFIC ADVISORY SYSTEM TEST PASSED," will be enunciated over the cockpit audio system.
- 5. If you do not hear the voice message or if the voice message is of insufficient volume:
  - a. Check headphones/speaker and aircraft audio panel switch settings.

#### NOTE

Audio levels are adjusted at the aircraft audio panel. There is no internal audio adjustment.

- b. Check audio connection to the TRC:
  - 1) 600-ohm audio systems should be connected to P1-92 (AUDIO\_H).
  - 2) 150-ohm audio systems should be connected to P1-91 (AUDIO\_L).
  - 3) Audio common is connected to P1-90 (AUDIO\_C).

#### NOTE

Audio output from the TRC is transformer isolated.

- 6. If SKYWATCH fails the self-test:
  - a. The fail screen will be displayed.
  - b. The voice message, "TRAFFIC ADVISORY SYSTEM TEST FAILED", will be enunciated over the cockpit audio system.
  - c. Refer to the fault isolation procedures and error messages in Chapter 4.

This page intentionally left blank.